## 사업주위탁교육 학습방법

## 스마트클래스 훈련생 매뉴얼 PC버전

## 목차 PC버전

| 1.  | 학습환경 구성       | 4p  |
|-----|---------------|-----|
| 2.  | 인증(mOTP) 준비   | 6р  |
| 3.  | 회원가입          | 8p  |
| 4.  | 본인인증          | 11p |
| 5.  | 수강 강좌 확인 및 수강 | 13p |
| 6.  | 학습자료 다운로드 방법  | 18p |
| 7.  | 시험 및 인증 방법    | 20p |
| 8.  | 과제 및 인증 방법    | 23p |
| 9.  | 설문 진행방법       | 24p |
| 10. | 수료증 발급 방법     | 25p |
| 11. | 온라인 상담        | 27p |
| 12. | Q&A 방법        | 28p |
| 13. | 회원정보 변경       | 30p |

## 학습환경 구성

#### 스마트클래스 훈련생 매뉴얼

- '학습지원센터' → '프로그램 다운로드' 클릭
- 1 소프트웨어 설치 방법

| ps;//www.smart=class.co.kr/study_m | ab                |              |             |     | A. 12 − 12 − 140 − 12 = 140 |
|------------------------------------|-------------------|--------------|-------------|-----|-----------------------------|
| 법정필수교육                             | 기업교육              | 내일배움카드       | 학습지원센터      | 이벤트 | 三 전체메뉴                      |
| <b>☆</b> Home > 학습지원센터 > 프         | 로그램다운로드           |              |             |     |                             |
| 학습지원센터                             | 프로그램 다운로          | <u>!</u>     |             |     |                             |
| 공지사항                               | 윈도우용              |              |             |     |                             |
| 프로그램다운로드                           |                   |              |             |     | 교육문의                        |
| Q&A                                |                   | L            | -           |     |                             |
| FAQ                                | 하근 보어             | 아ㅋ르배         | 리더          |     | 로그아웃                        |
| 기업교육문의                             | 한글로 작성된 문서(*.hwp) | 아크로뱃으로 작성    | 린 문서(*.pdf) |     | <b>B</b>                    |
| 제안 게시판                             | 도시를 시원하는 프로그램     | 도기를 시원하는     |             |     |                             |
| 원격지원                               | 니군노드              | 니군도          | _           |     | 수료증줄력                       |
|                                    | 매킨토시용             |              |             |     | 학습지원센터                      |
|                                    | open<br>office    | pdf<br>viewe | er          |     |                             |
|                                    | 오픈오피스             | pdf vie      | wer         |     |                             |
|                                    | 다운로드              | 다운로          | <u> </u>    |     |                             |
|                                    |                   |              |             |     |                             |
|                                    |                   |              |             |     |                             |

## 학습환경 구성

스마트클래스 훈련생 매뉴얼

#### • '지금 지우기' 클릭

• 쿠키 및 기타 사이트 데이터 박스 (V) 체크

#### 2 **쿠키 삭제**

### 스마트클래스 훈련생 매뉴얼 인증(mOTP) 준비

- 아이폰 : 앱스토어 > mOTP 검색 > 앱 설치 > 실행
- 갤럭시 : 플레이스토어 > mOTP 검색 > 앱 설치 > 실행

1 mOTP 앱 다운로드

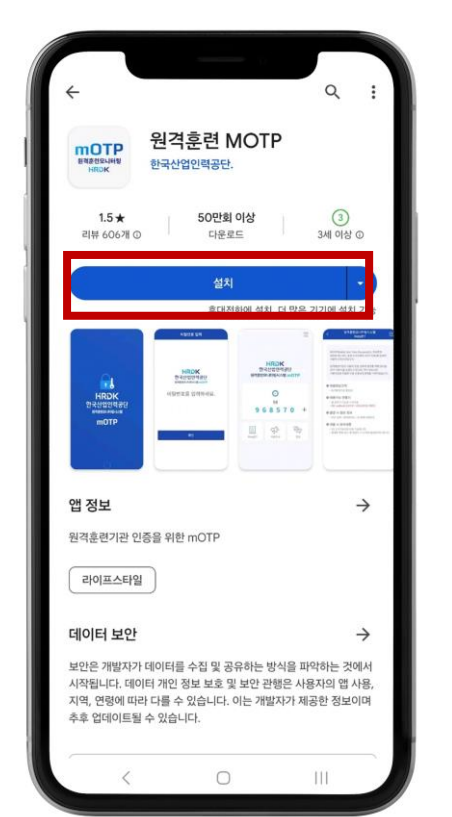

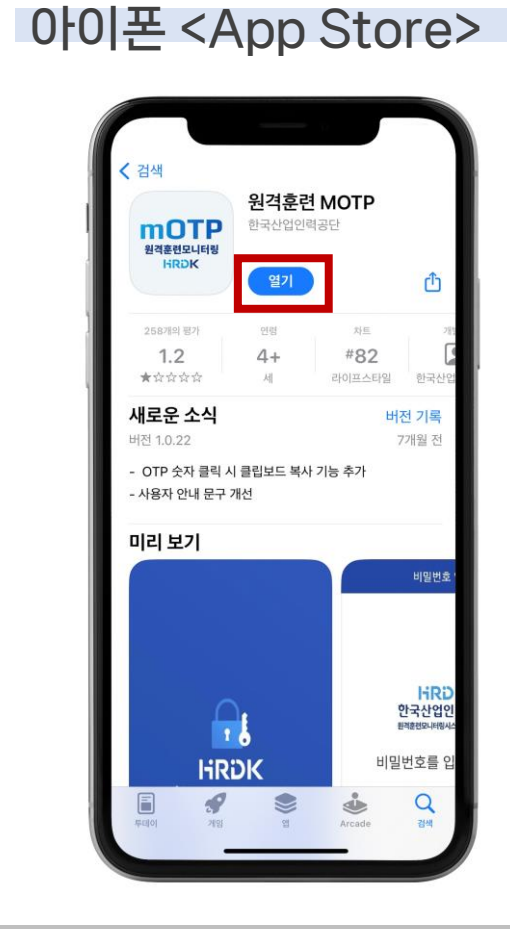

#### 갤럭시 <Play Store>

### 스마트클레스 훈련생 매뉴얼 인증(mOTP) 준비

- PC/모바일 상 mOTP 입력란에 6자리 숫자 입력 (시간 내 입력)
- 'mOTP' 앱 실행 후 화면에 송출된 번호 확인

2 mOTP 인증방법

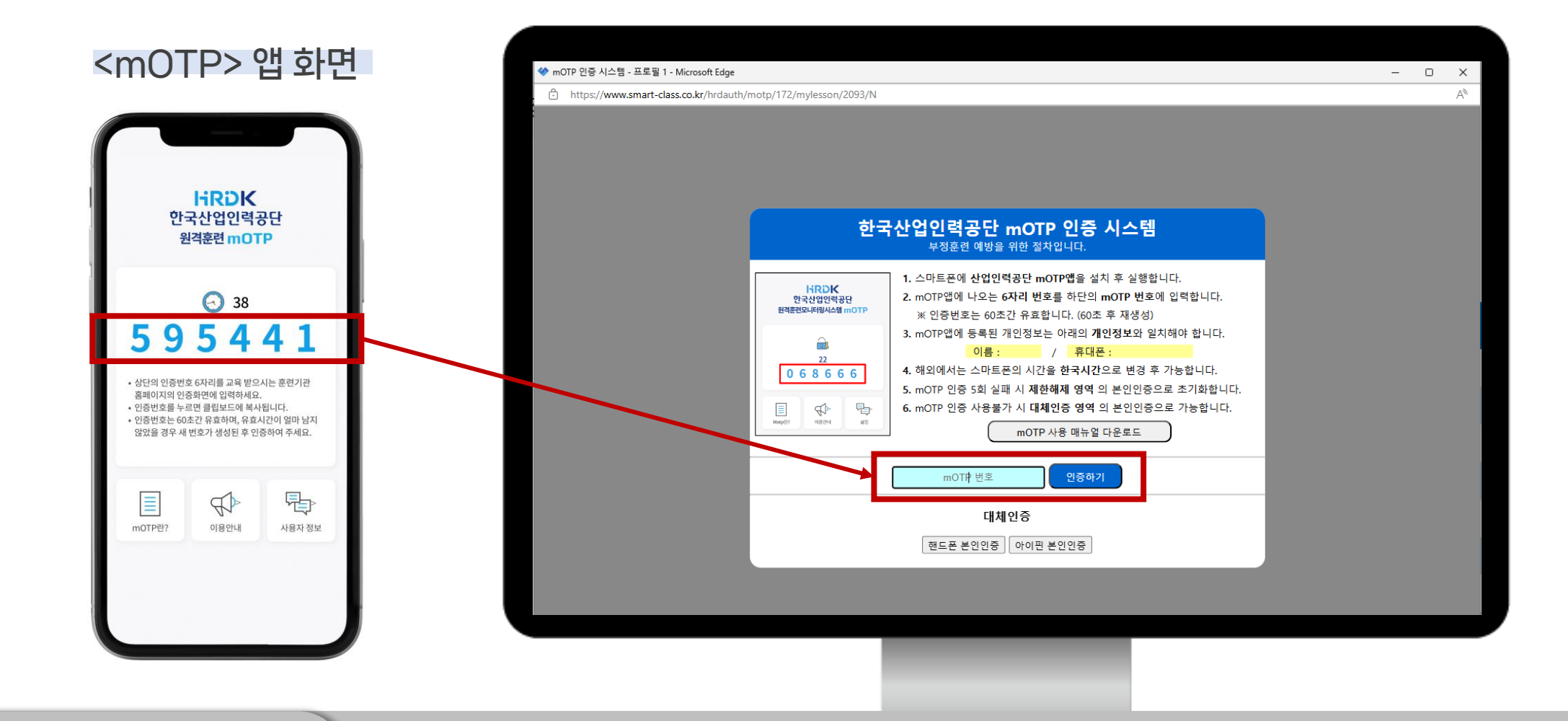

### 스마트클래스 훈련생 매뉴얼 개인 회원가입

- 회원가입 클릭
- 1 회원가입

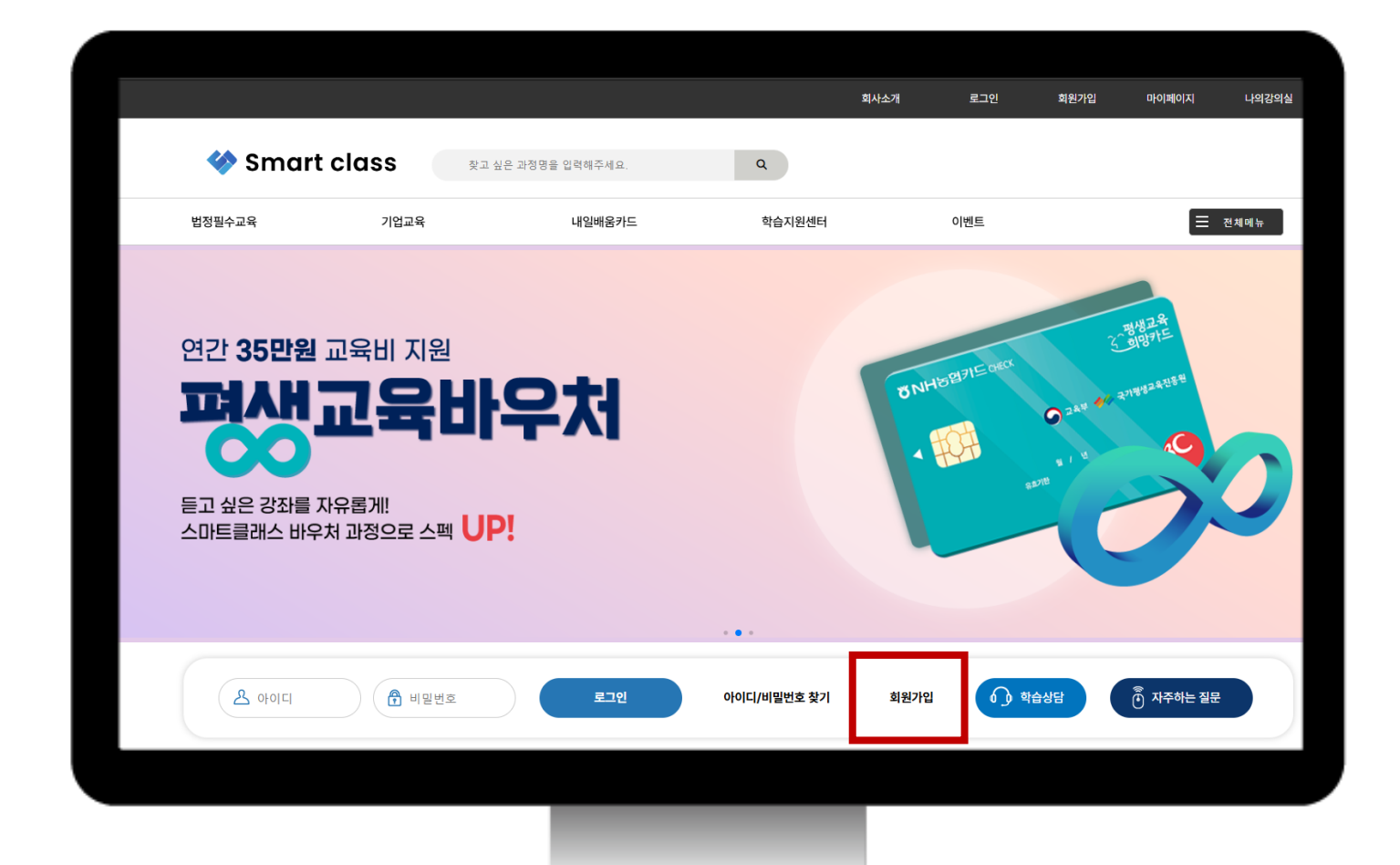

### 스마트클래스 훈련생 매뉴얼 개인 회원가입

#### • 정보 입력 후 가입완료

- '핸드폰 본인인증'이나 '아이핀 본인인증'
- 회원 이용약관 / 개인정보처리방침 / 수강확인문자 박스 모두 체크(V)

2 본인인증 및 정보 입력

| 법정필수교육      | 기업교육                                                                                                    | 내일배움카드                                                                                                    | 학습지원센터                                                                                                    | 이벤트                                                                                                    | 전체메뉴 |                        |
|-------------|----------------------------------------------------------------------------------------------------|----------------------------------------------------------------------------------------------------|----------------------------------------------------------------------------------------------------|----------------------------------------------------------------------------------------------------|------|------------------------|
| lome 👫      |                                                                                                    |                                                                                                    |                                                                                                    |                                                                                                    |      |                        |
| 로그인         | 회원가입                                                                                                    |                                                                                                    |                                                                                                    |                                                                                                    |      |                        |
| 로그인<br>회원가입 |                                                                                                    | 약관동의/본인인증 🔷 🧷                                                                                                    | 정보입력 🔿 🕞 가입완                                                                                                    | Ē.                                                                                                    |      | <br>                   |
|             | 회원 이용약관                                                                                                   | (필수)                                                                                                    |                                                                                                    |                                                                                                    |      | 로그인                    |
|             | <b>회원이용의</b><br>■ 제 1조목적<br>본 악판은 (주)스미<br>"회사"가 제공하는<br>"회원"이라고 합니<br>■ 제 2 주 용어의                        | 부르콘텐츠연구소(이하 "회사"라 )가 운영하는<br>모든 "서비스"를 의미)에 회원으로 가입하고<br>다)의 권리·의무 및 책임사항을 규정함을 목적<br>정의                                                                                                  | · 온라인상의 인터넷 서비스(이하 "서비스"하며<br>이를 이용함에 있어 회사와 회원(본 약관에 등)<br>I으로 합니다.                                                                                                    | , 협속 가능한 유-무선 단말기의 종류와는 상관없이 이용 가능한<br>의하고 회원등록을 완료한 서비스 이용자를 말합니다. 이하                                                                                                | Û    | 나의강의:<br>다의강의:<br>수료증출 |
|             | 1.77종40 [단편] 3<br>2. '고객'이란 '가증<br>3.'일반회원(회원)'<br>4.호원 아이디(이<br>5.'비일번한만 형<br>6.'매일회원'이란 3<br>회사상 체결한 자들 | 시사가 이용자에게 서비스를 제공하기 위하여 :<br>사이트 '에 접속하여 이 약관에 따라 '회사가'<br>이란 회사에 개인정보를 제공하여 회원등록을<br>하 'DC'한 한다'만 회원의 식별과 회원의 서비<br>님이 부여받은 ID와 업치된 회원인을 확인하고<br>대사에 성명과 e-Mail 주소만을 제공하여 회원<br>넣 의미합니다. | 컴퓨터 등 정보통신설비를 이용하여 구성한 가간<br>가족사이트 '에서 제공하는 서비스를 받는 '회원<br>한 자료서, 회사와 서비스 이용 제약을 체결하<br>- 이용을 위하여 회원이 선정하고 회사가 승인<br>, 회원의 개인정보를 보호하기 위하여 회원이 진<br>·등목을 하고 (주)피씨씨에두 홈페이지가 받승 ( | 상의 공간을 의미하며, 서비스 자체를 의미하기도 합니다.<br>및 '비원와'을 말합니다.<br>고 회원 아이디를 부여받은 자를 의미합니다.<br>하는 문자 또는 숫자의 조합을 의미합니다.<br>한 문자와 숫자의 조합을 의미합니다.<br>하는 메일을 수신하는 것을 내용으로 하는 서비스 이용 계약을 | Ŧ    | 학습지원선                  |
|             | ♥ 3 원약관에 동의                                                                                               | 합니다                                                                                                    |                                                                                                    |                                                                                                    |      |                        |
|             | 개인정보처리형                                                                                                   | 방침 (필수)                                                                                                    |                                                                                                    |                                                                                                    |      |                        |

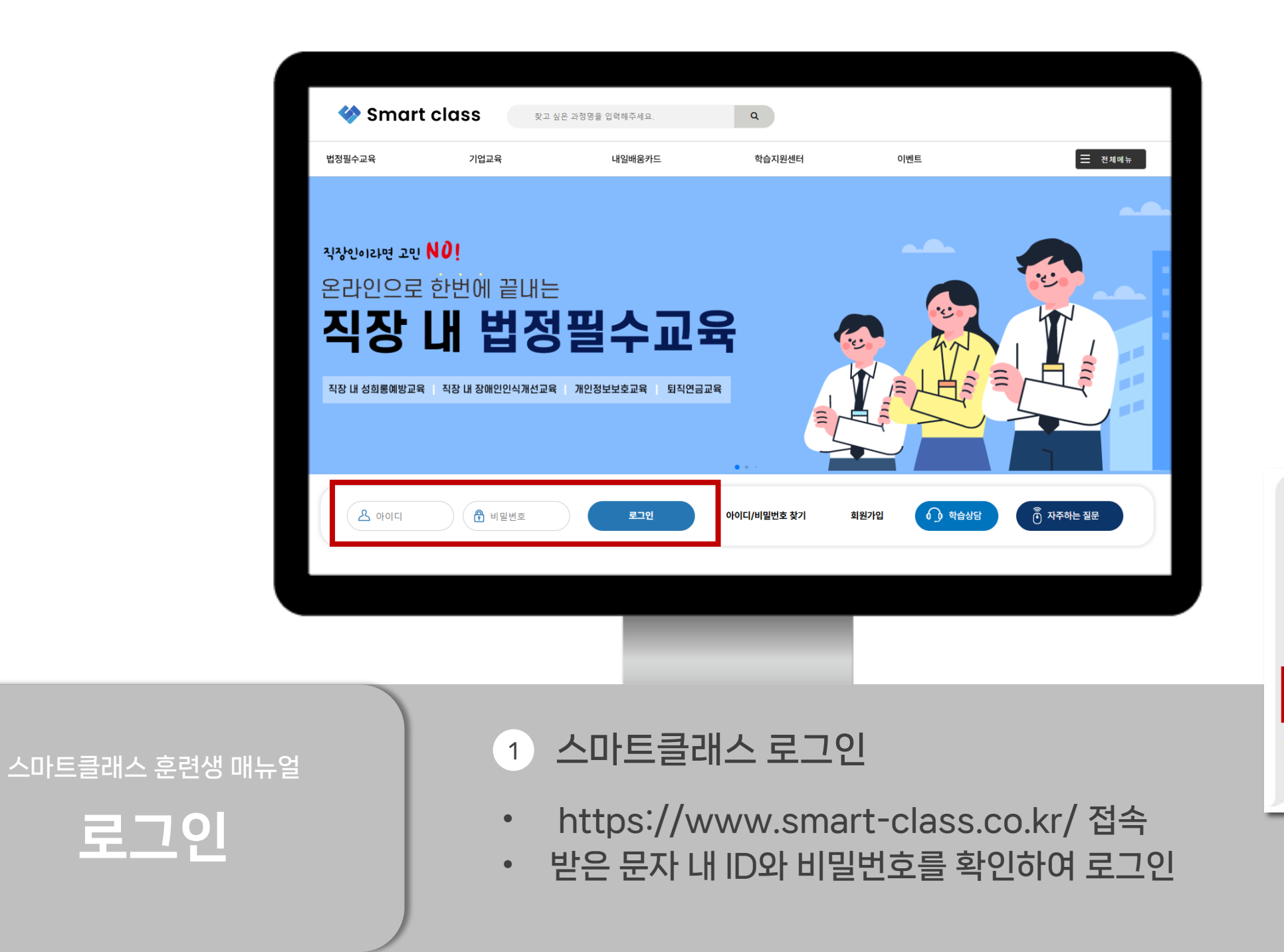

문자 확인

[스마트클래스] 강좌 개강안내 [Web발신] 안녕하세요. 스마트클래스입니다.

개강과정 안내드립니다.

학습기간: 2024-05-23 ~ 2024-05-23 학습과정: 아는 만큼 보이는 정보보안 회원 ID: test123 기본 비밀번호: <u>123456</u>

<u>https://www.smart-class.co.kr/</u> 위 주소로 접속하신 후 나의강의실에서 수강하실 수 있습니다.

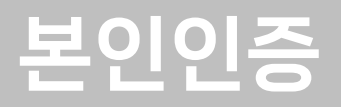

- '핸드폰 본인인증'이나 '아이핀 본인인증' 클릭 후 인증절차 진행
- 회원 이용약관 / 개인정보처리방침 / 수강확인문자 박스 모두 체크(V)

#### 1 단체가입 본인인증

| 법정필수교육 | 기업교육                                                                                                    | 내일배움카드                                                                                                    | 학습지원센터                                                                                                    | 이벤트                                                                                                    | ≡ |
|--------|----------------------------------------------------------------------------------------------------|----------------------------------------------------------------------------------------------------|----------------------------------------------------------------------------------------------------|----------------------------------------------------------------------------------------------------|---|
| 로그인    | 단체가입                                                                                                    | 본인인증                                                                                                    |                                                                                                    |                                                                                                    |   |
| 로그인    |                                                                                                    |                                                                                                    |                                                                                                    |                                                                                                    |   |
| 회원가입   |                                                                                                    | 약관동의/본인인증 📏 🖉                                                                                                    | 정보입력 👌 🖵 가입                                                                                                    | 완료                                                                                                    |   |
|        | 회원 이용약관                                                                                                    | (필수)                                                                                                    |                                                                                                    |                                                                                                    |   |
|        | 3. '일반외원(외원)<br>4. '회원 아이디(이)<br>5. '비밀번호'단 회<br>6. '메일회원이란 회<br>보, 에 입회원은 추<br>7. '비회원이란 회<br>8. 분 약관에서 사용<br>■ 제 3 조 이용약<br>1. 회사는 분 약관리<br>2. 회사는 본 약관리<br>있습니다.<br>3. 회사는 본 약관됨<br>전일까지 공지합니 | 이단 회사에 개인정도를 제공하여 회원등록을<br>하 'D'가' 한다가만 회원의 석별과 회원의 서비나<br>QU 부약받은 DY 정치된 회원은을 확인하고,<br>회사에 성명과 e-Mail 주소만을 제공하여 회원<br>를 의미합니다.<br>가 가인 신청을 받거나 추가 회원 승인을 하지 [<br>번에 가입하지 않고 '회사'가'가족사이트'에서 제<br>하는 용어의 정의는 본 조에서 정하는 것을 제<br>관의 효력 및 변경<br>니내용을 회원이 쉽게 알 수 있도록 각 서비스 시<br>가제에 관한 법률, 전자가리가본법, 전자사명법,<br>e '재정을 경우에는 적용일자 및 개정사유를 명/<br>ICL | 한 사로서, 회사와 서비스 이용 세막을 적결<br>스 이용을 위하여 회원이 선정하고 회사가 성<br>회원의 개인정보를 보호하기 위하여 회원이<br>등록을 하고 (주)피씨씨에두 홈페이지가 발<br>같습니다.<br>공하는 서비스를 이용하는 자를 말합니다.<br>의하그는 관계법령 및 서비스별 안내에서 전<br>네이트의 초기 서비스화면에 계시합니다.<br>정보통신망 이용촉진 및 정보보호 등에 관<br>니하여 현행 약관과 함께 회사가 제공하는 J | 하고 회원 아이니들 부약받은 사을 의미합니다.<br>안한하는 문자 또는 숫자의 조합을 의미합니다.<br>김 창만 문자와 숫자의 조합을 의미합니다.<br>승 하는 메일을 수신하는 것을 내용으로 하는 서비스 이용 계약을<br>함하는 바에 의합니다.<br>한 법률 등 관련법을 위배하지 않는 범위에서 본 약관을 개장할 수<br>(비스 사이트의 초기 화면에 그 적용일자 7일 이전부터 적용일자 | • |
|        | 개이저부처리                                                                                                    | 합니다<br>바치 (핀스)                                                                                                    |                                                                                                    |                                                                                                    |   |
|        | 개인정보처리                                                                                                    | ㅇㅁ (ㄹㅜ)<br><br>방침                                                                                                    |                                                                                                    |                                                                                                    | Î |
|        |                                                                                                    |                                                                                                    |                                                                                                    |                                                                                                    |   |

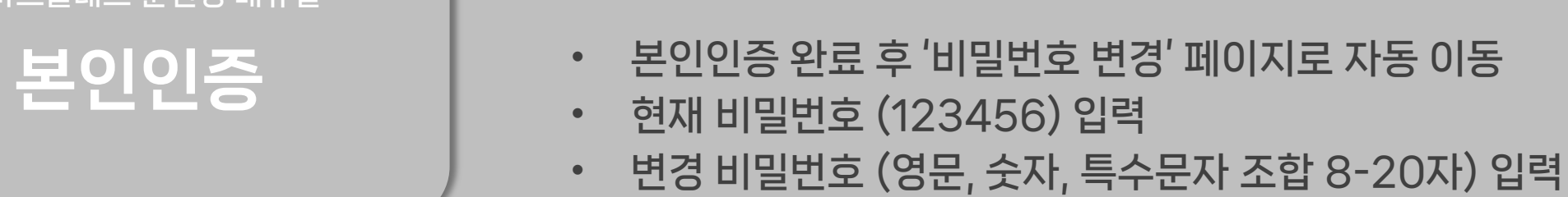

#### 2 비밀번호 변경

| 마이페이지  | I       | 비밀번호 변경      | <b>경</b>        |           |                                           |
|--------|---------|--------------|-----------------|-----------|-------------------------------------------|
| 수강신정내역 |         | 아이디          |                 | test124   |                                           |
| 외권성모구성 |         | 성명(담당자)      |                 | 최사랑       |                                           |
|        |         | 현재 비밀번호      |                 |           |                                           |
|        |         | 변경 비밀번호      |                 | 영문,숫자,특수된 | ▷문자(선택) 조합 8-20자                          |
|        |         | 변경 비밀번호 확인   |                 | 영문,숫자,특수용 | -문자(선택) 조함 8-20자                          |
|        |         | 단체로 회원가입한 경우 | 비빌번호를 변경해야 합니다. |           |                                           |
|        |         |              |                 | 변경 완료     | 品<br>···································· |
| 회사소개 기 | 인정보처리방침 | 이용약관         | 교육신청 및 상담       | 원격지원      | 찾아오시는길                                    |
|        |         |              |                 |           |                                           |

#### 스마트클래스 훈련생 매뉴얼

• 나의 강의실 클릭

1 나의 강의실 바로가기

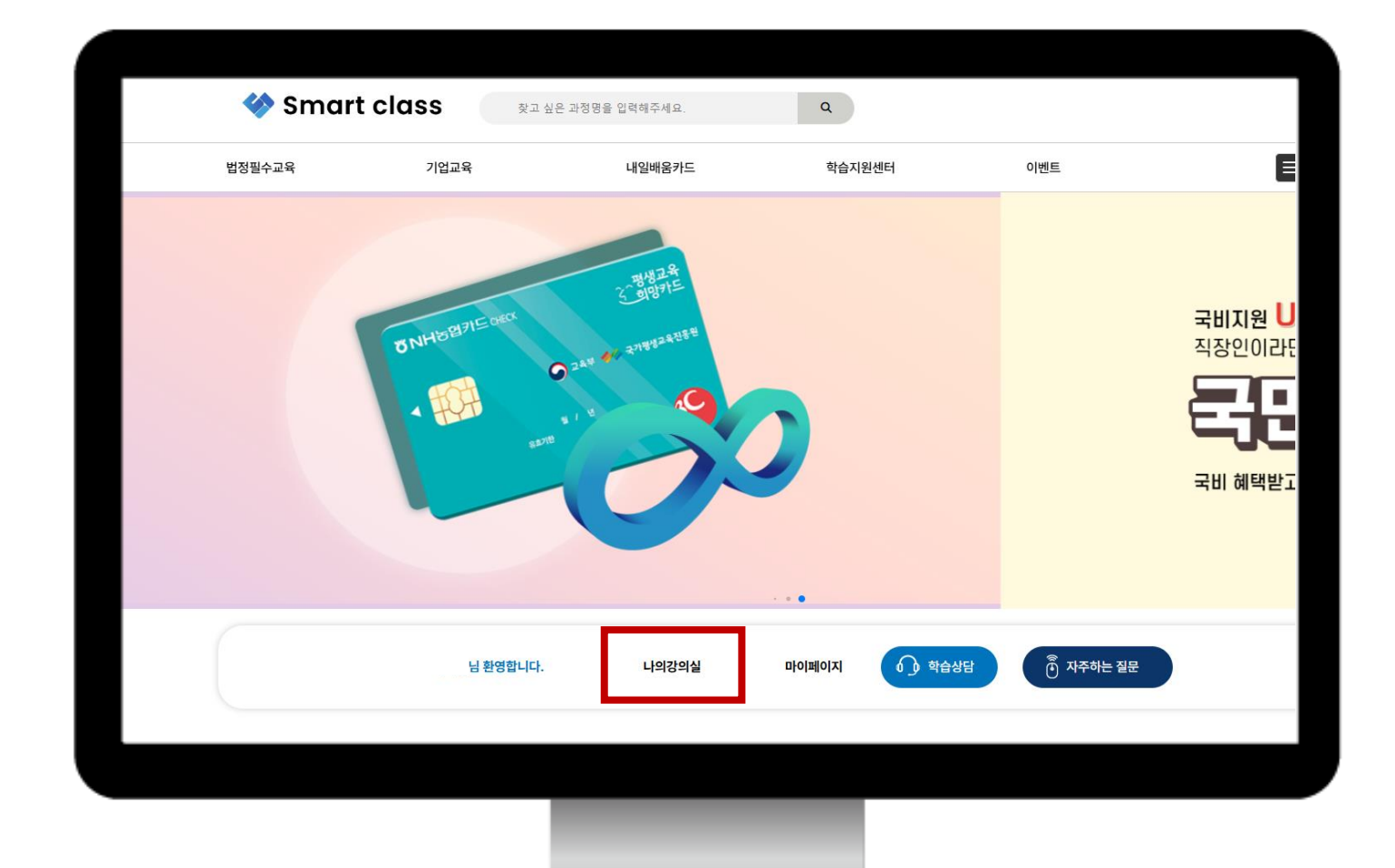

#### 스마트클래스 훈련생 매뉴얼

• '들어가기'를 클릭하여 수강

• '수강중인 과정'에서 수강해야 할 과정을 확인

#### 2 수강중인 과정

| 버저피스규으 | 기어규은                                                                                                    | 내이배우카드                                                           | 하스지의세터                                                                                   | 이베트                                             | - 거세에는              |
|--------|----------------------------------------------------------------------------------------------------|------------------------------------------------------------------|------------------------------------------------------------------------------------------|-------------------------------------------------|---------------------|
| 나의강의실  |                                                                                                    |                                                                  |                                                                                          |                                                 |                     |
| 나의강의실  | 훈련의<br>체크리                                                                                                    | <b>편의 권리를 누리고 계</b><br>이 기회와 권리가 적절히 보장되고 있는지<br>이스트를 통해서 확인해보세요 | 신가요?                                                                                     |                                                 |                     |
|        | 훈련                                                                                                    | !생 자체점검 바로가기 →                                                   |                                                                                          |                                                 |                     |
|        | 나의 강의                                                                                                    | 실                                                                |                                                                                          |                                                 |                     |
|        | 수료증(이수증)은<br>수강완료된 과정은                                                                                                    | 교육 기간이 끝난 후 다음 날부터 발급 가능<br>교육 기간이 끝난 후 확인이 가능합니다.               | 합니다.(수강완료된 과정 내 수료                                                                       | 증 출력 클릭)                                        |                     |
|        |                                                                                                    | 수강중인 과정                                                          |                                                                                          | 수강완료된 과정                                        |                     |
|        | Солемия чина<br>Солемия<br>Солемания<br>Солемания<br>Соле | (사업<br>아는 단<br>교육기:<br>진도율<br>전보보:<br>동어가기                       | <b>주훈련 모바일</b><br><b>만큼 보이는 정보보안</b><br>같 24.05.23~24.05.23<br>81%<br>호에 필요한 운영관리에 대한 전빈 | <sup>4</sup> 적인 내용을 다루고, 효율적으로 운영할 <sup>4</sup> | 수 있는 방안에 대해 알 수 있다. |
|        |                                                                                                    |                                                                  |                                                                                          |                                                 |                     |
|        |                                                                                                    |                                                                  |                                                                                          |                                                 |                     |

#### 스마트클래스 훈련생 매뉴얼

- mOTP 본인인증 후 '강의듣기' 페이지 이동
- 모바일 앱 <원격훈련 mOTP> 다운로드 후 실행
- 강의실 입장을 위해서는 최초 1회 본인인증이 필요

#### 3 mOTP 인증

| 마이크로러닝 | 운던의 권리들 누리고 계신가요?<br>훈련의 기회와 권리가 적절히 보장되고 있는지<br>제크리스트를 통해서 확인해보세요<br>훈련생 자체점감 비로가기 →                                                                                                    |                                       |
|--------|----------------------------------------------------------------------------------------------------|---------------------------------------|
|        | 나의 강의실<br>수료중(이수중)은 교육 기간이 끝난 후 다음 날부터 발급 가능합니다.(수강완료된 과정 내 수료중 출력 클릭<br>수강완료된 과정은 교육 기간이 끝난 후 함위이 가능합니다.                                                                                                    | )                                     |
|        | 수강중인 과정                                                                                                    | 수강완료된 과정                              |
|        | 부인인증 *<br>상의실 입장용 카메시는 최조 1의 근반단8억 월요합니다.<br>이제 1 840 1 4416 1 1 1<br>페이가 분원일증<br>티스트                                                                                                    | ـــــــــــــــــــــــــــــــــــــ |
|        | 생업추운전         2개일           (2004년 4년)         2010년           (2004년 4년)         100           (2004년 4년)         24.05.23-24.05.23           전부 전         0%           (2004년 4년)         25.23           (2004년 4년)         100           (2004년 4년)         100 | 확습:<br>효율적으로 운영할 수 있는 방안에 대해 알 수 있다.  |

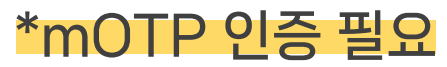

#### 스마트클래스 훈련생 매뉴얼

- 대체인증 '핸드폰 본인인증','아이핀 본인인증' 사용 가능
- mOTP 앱 화면에 송출된 번호 입력 후 '인증하기' 클릭

4 mOTP 인증 및 대체 수단

| https://www.smart-class.co.kr/hrdauth/r | notp/172/mylesson/2093/N                                                       |                                                                                                    | A |
|-----------------------------------------|--------------------------------------------------------------------------------|----------------------------------------------------------------------------------------------------|---|
|                                         | 한국                                                                             | ·산업인력공단 mOTP 인증 시스템<br>부정훈련 예방을 위한 절차입니다.                                                                                                    |   |
|                                         | HGCH<br>연구상연연적관<br>관객관연모내용사실 mOTP<br>22<br>0 6 8 6 6 6<br>48274 문관<br>48274 문관 | 1. 스마트폰에 산업인력공단 mOTP앱을 설치 후 실행합니다.<br>2. mOTP앱에 나오는 6자리 번호를 하단의 mOTP 번호에 입력합니다.<br>※ 인증번호는 60초간 유효합니다. (60초 후 재생성)<br>3. mOTP앱에 등록된 개인정보는 아래의 개인정보와 일치해야 합니다.<br>이름: / 휴대폰:<br>4. 해외에서는 스마트폰의 시간을 한국시간으로 변경 후 가능합니다.<br>5. mOTP 인증 5회 실패 시 제한해제 영역 의 본인인증으로 초기화합니다.<br>6. mOTP 인증 사용불가 시 대체인증 영역 의 본인인증으로 가능합니다.<br>mOTP 사용 매뉴얼 다운로드 |   |
|                                         |                                                                                | mOTIF 번호 인증하기<br>대체인증<br>핸드폰 본인인증 아이핀 본인인증                                                                                                    |   |
|                                         |                                                                                |                                                                                                    |   |

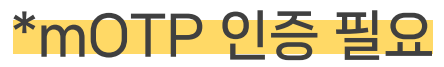

#### 스마트클래스 훈련생 매뉴얼

- 학습시간 및 진도율 등 학습현황 확인
- '학습하기' 클릭 후 강의듣기

4 학습하기

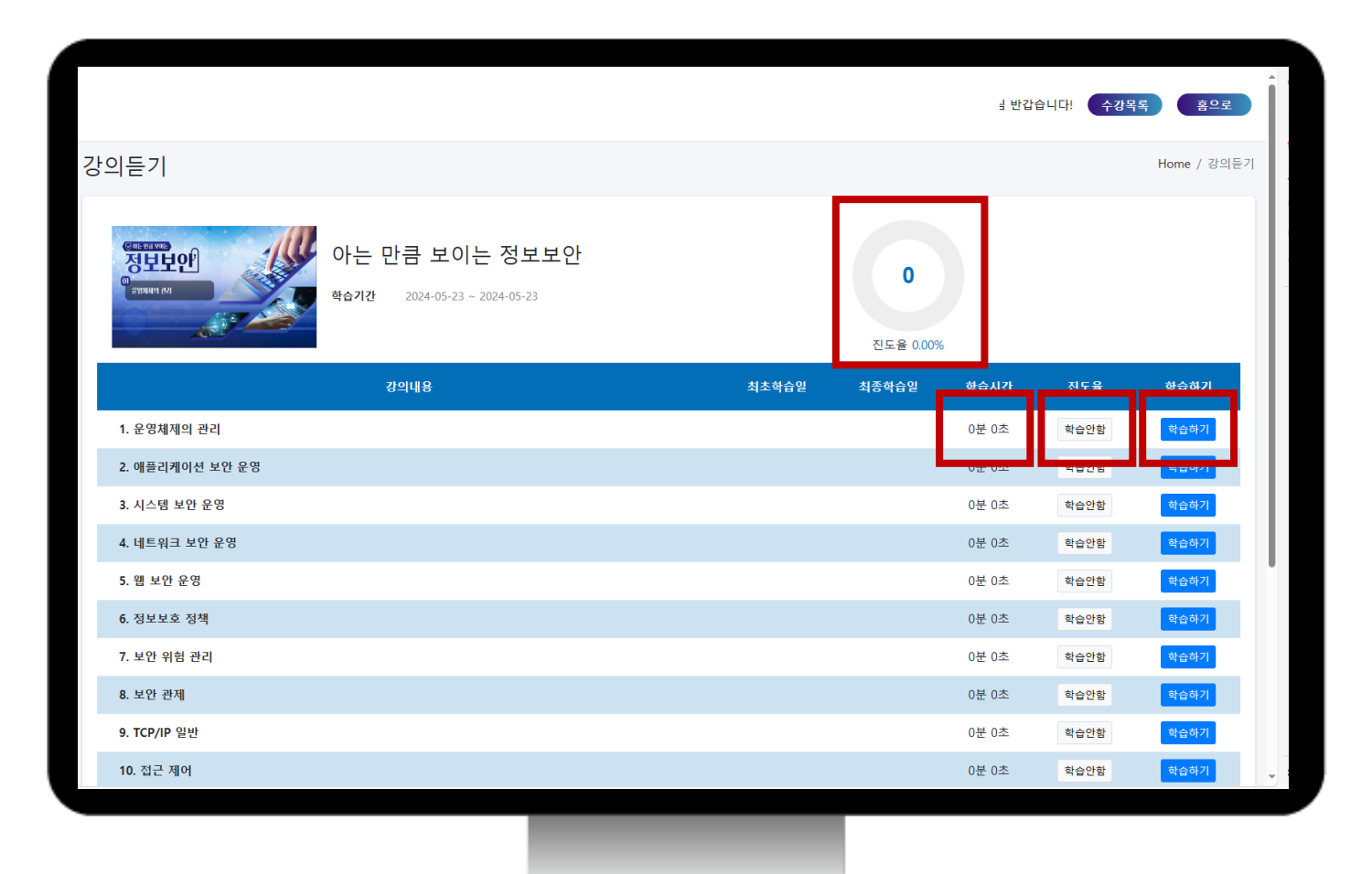

## 학습자료 다운로드

스마트클래스 훈련생 매뉴얼

- 원하는 차시의 다운로드 아이콘을 클릭하여 다운로드
- 수강중인 강의 창의 학습도구 클릭

1 교안 및 용어설명집 다운로드

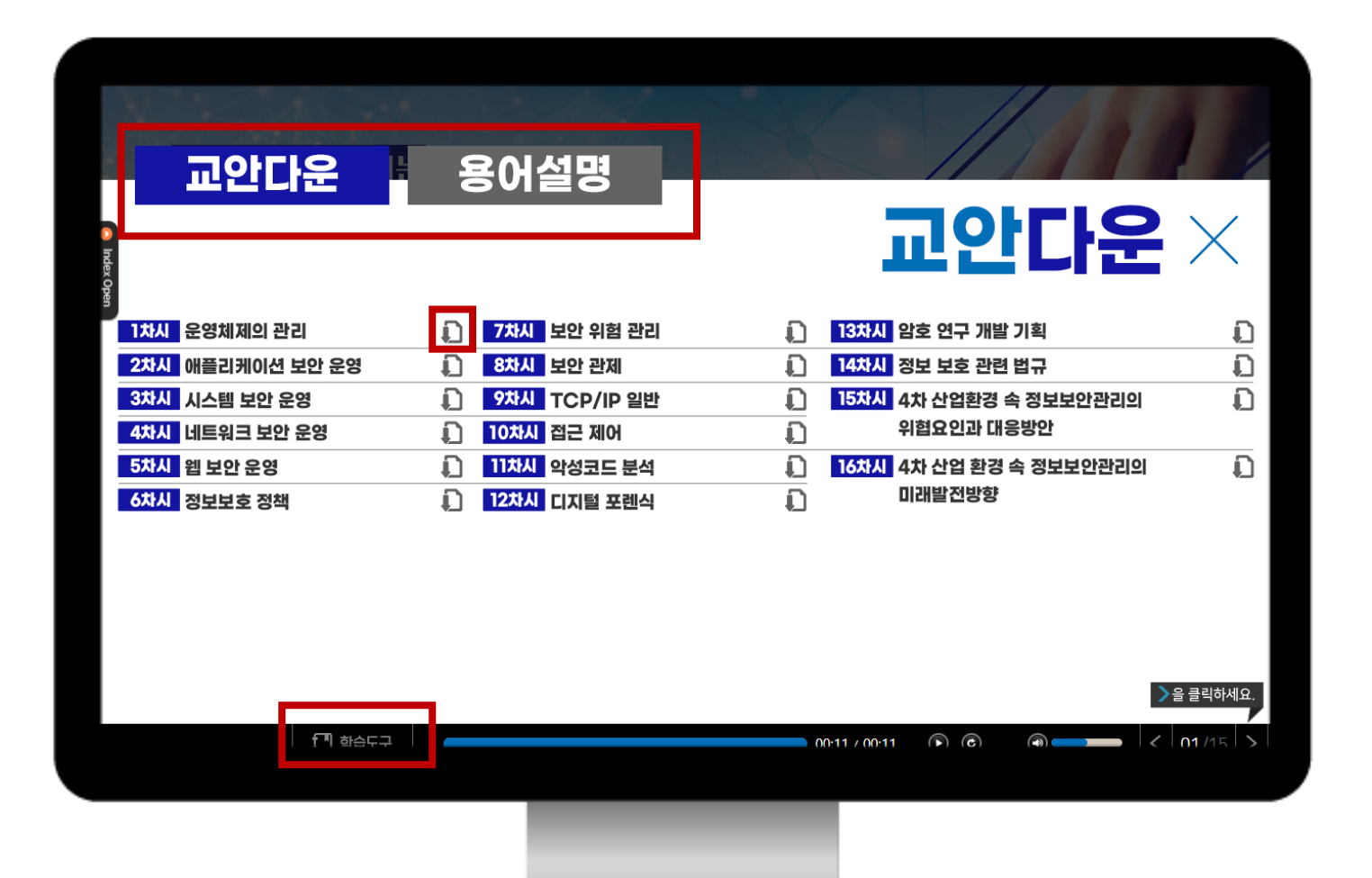

## 학습자료 다운로드

#### 강의게시판의 강의자료실을 통하여 수강 중인 강의에 대한 자료 확인 및 다운로드

스마트클래스 훈련생 매뉴얼

#### 2 강의자료실

| 🧇 Smart cl    | ass     |                  |          |                       |    |  |
|---------------|---------|------------------|----------|-----------------------|----|--|
| L 나의강의실       | 자료실     |                  |          |                       |    |  |
| 🗐 강의게시판 🔷 🗸   |         |                  |          |                       |    |  |
| O 강의 Q&A      | Сору    | CSV Excel        | PDF Prin | t Column visibility - |    |  |
| ○ 강의공지        |         | No               |          | Ť↓                    | 제목 |  |
| ○ 강의자료실       |         |                  |          |                       |    |  |
| course_messag | Showing | 0 to 0 of 0 entr | ries     |                       |    |  |
|               |         |                  |          |                       |    |  |
|               |         |                  |          |                       |    |  |
|               |         |                  |          |                       |    |  |
|               |         |                  |          |                       |    |  |
| 1             |         |                  |          |                       |    |  |

## 시험 및 인증절차

스마트클래스 훈련생 매뉴얼

#### • 교육 기간과 평가 기간은 동일

• 수강자페이지의 '나의 강의실' → '강의계획서' → '평가기간' 확인

#### 1 시험 일정 확인

| Image: Second Second Secon |       |                  |                                      |                       |                  |             | 💸 Smart class |
|----------------------------------------------------------------------------------------------------|-------|------------------|--------------------------------------|-----------------------|------------------|-------------|---------------|
| Image: Constraint of Constraint of Const |       |                  |                                      |                       |                  | 강의계획서       | 나의강의실 💙 7     |
| 이 감의       강의계획서         이 감직       재정명       아는 만큼 보이는 정보보안       경서         이 감직       교육시간       17시간       수강정명         수강신청기간       교육시간       12024-05-23 ~ 2024-05-23       교육기간         중 분리       평가(진행/최종가간)       2024-05-23 ~ 2024-05-23 ~ 2024-05-23       평가(미감)         명 감의게 진짜       4습기간       교육공료후 이입       교재정보         평가기관       형역       전도율       전반-패키가         평가기관       현역       10%       10%         대 감기 만 이는 반 반 반 인 반 만 만 반 만 만 반 만 만 만 반 만 만 만 만 만                                                                                                    |       |                  |                                      |                       |                  |             | ) 강의계획서       |
|                                                                                                    |       |                  |                                      |                       |                  | 강의계획서       | ) 강의듣기        |
| · 과제       · 교육시간       · 기시간       · 수강정원         · 실문       · 수강신청기간       · 2024-05-23 ~ 2024-05-23       · 교육기간         · · · · · · · · · · · · · · · · · · ·                                                                                                    |       | 간사               |                                      | 느 마클 보이느 정보보아         | OF               | 과정명         | ) 시험          |
| 실문       수강신청기간       2024-05-23 ~ 2024-05-23 ~ 2024-05-23       교육기간         당 가이게시판       평가(진영/최종)기간       2024-05-23 ~ 2024-05-23 ~ 2024-05-23       평가마감기간         당 가이게시판       복습기간       고대정보       교재정보         기가간       평가기간       평가비율       ·       ·         평가기간       평가비율       ·       ·       ·       ·         ·       ·       ·       ·       ·       ·       ·         ·       ·       ·       ·       ·       ·       ·       ·         ·       ·       ·       ·       ·       ·       ·       ·       ·       ·       ·       ·       ·       ·       ·       ·       ·       ·       ·       ·       ·       ·       ·       ·       ·       ·       ·       ·       ·       ·       ·       ·       ·       ·       ·       ·       ·       ·       ·       ·       ·       ·       ·       ·       ·       ·       ·       ·       ·       ·       ·       ·       ·       ·       ·       ·       ·       ·       ·       ·       ·       ·       ·       ·       ·       ·                                                                                                    |       | 스가정위             |                                      | 17시간                  |                  | 교유시가        | ) 과제          |
| ○ 토론       평가(전행/최종)기간       2024-05-23 ~ 2024-05-23 ~ 2024-05-20 ~ 200~00~00~00~00~00~00~00~00~00~00~00~00~                                                                                                    |       | 교육기가             |                                      | 24-05-23 ~ 2024-05-23 | 20               | 스가시청기가      | ) 설문          |
| 강의게시판     복습기간     교육종료후 이일     교재정보       평가기준     형목     진도율     진행단계평가       평가비율     -     10%     -       구료기준     80%이상     0점이상     0점이상       가정소개     정보보호에 필요한 운영관리의 중요한 정보보호관리체계에 대한 기본 개봉 확립     -       2 전부 시스템에 대한 방법 이정     -     -                                                                                                    | 가     | 평가마갖기가           | 2024.05.23 ~ 2024.05.23 ~ 2024.05.23 |                       |                  | 평가(지행/치종)기가 | ) 토론          |
| 행복         진도율         진행단계평가         대           평가기준         행복         진도율         진행단계평가         10%           평가비율         -         10%         10%         10%           수료기준         80%이상         0점이상         0점이상         1           과정소개         정보보호에 필요한 운영관리의 중요한 정보보호관리체계에 대한 기본 개봉 확립         2         2         2         2         2         2         2         2         2         2         2         2         2         2         2         2         2         2         2         2         2         2         2         2         2         2         2         2         2         2         2         2         2         2         2         2         2         2         2         2         2         2         2         2         2         2         2         2         2         2         2         2         2         2         2         2         2         2         2         2         2         2         2         2         2         2         2         2         2         2         2         2         2         2         2         2         2 <t< td=""><td>-</td><td>교재정보</td><td colspan="2">고운조금호 이미</td><td>복습기간</td><td>강의게시판 &lt;</td></t<>                                                                                                    | -     | 교재정보             | 고운조금호 이미                             |                       | 복습기간             | 강의게시판 <     |               |
| 항목         진도율         진행단계평가           평가기준         평가비율         -         10%            수료기준         80%이상         0점이상             과정소개         정보보호에 필요한 운영관리의 당신적인 내용을 다루고, 효율적으로 운영할 수 있는 방안에 대해 알 수 있다.              값 승유표         1. 보안 운영관리의 중요한 정보보호관리체계에 대한 기본 개보 확립                                                                                                    |       |                  |                                      | _ 10_ 1 12            |                  |             |               |
| 평가기준         평가비율         -         10%           수료기준         80%이상         0점이상            과정소개         정보보호에 필요한 운영관리에 대한 전반적인 내용을 다루고, 효율적으로 운영할 수 있는 방안에 대해 알 수 있다.           1. 보안 운영관리의 중요한 정보보호관리체계에 대한 기본 개봉                                                                                                    | 최종평7  | 단계평가             | 진행                                   | 진도율                   | 항목               | 평가기준        |               |
| 수료기준         80%이상         0점이상           과정소개         정보보호에 필요한 운영관리에 대한 전반적인 내용을 다루고, 효율적으로 운영할 수 있는 방안에 대해 알 수 있다.           1. 보안 운영관리의 중요한 정보보호관리체계에 대한 기본 개봉 확립           2. 정보 시스템에 대한 방안 가고 방법 이해                                                                                                    | 70%   | 10%              |                                      | -                     | 평가비율             |             |               |
| 과정소개 정보보호에 필요한 운영관리에 대한 전반적인 내용을 다루고, 효율적으로 운영할 수 있는 방안에 대해 알 수 있다.                                                                                                    | 0점이상  | <u></u> 섬이상      | 50                                   | 80%이상                 | 수료기준             |             |               |
| 1. 보안 운영관리의 중요한 정보보호관리체계에 대한 기본 개념 확립<br>하수목표 2. 저녁 시스템에 대한 남아 관리 바버 이체                                                                                                    | : 있다. | 있는 방안에 대해 알 수 있다 | 루고, 효율적으로 운영할 수                      | 대한 전반적인 내용을 다루고,      | 정보보호에 필요한 운영관리어  |             |               |
| 3. 정보보안 구축 후 보안 운영관리를 위한 운영절차에 대한 이해                                                                                                    |       |                  | 른 개념 확립<br>1한 이해                     | 학습목표                  |                  |             |               |
| 하스테사 개이저님로 치그치는 모든 이지의                                                                                                    |       |                  |                                      | । <del>श</del>        | 개이저보르 친그친는 모드 이기 | 하스대사        |               |

## 시험 및 인증절차

#### 스마트클래스 훈련생 매뉴얼

수강자페이지의 나의 강의실 → '시험' 클릭하여 시험 목록 확인 → '응시하기' 클릭하여 응시

#### 2 시험 진행 방법

٠

| 🗇 Smart class                                                                                          |                                                                                                    | 님 반갑습니다! 🧲      | 수강목록 |
|----------------------------------------------------------------------------------------------------|----------------------------------------------------------------------------------------------------|-----------------|------|
| 나의강의실                                                                                                  | 시험 관리                                                                                                    |                 | Hom  |
| <ul> <li>강의계획적</li> <li>강의둔기</li> <li>시험</li> <li>과제</li> <li>설문</li> <li>토론</li> <li>감의계시판</li> </ul> | 양년보안         아는 만큼 보이는 정보보안           핵습기간         2024-05-23 - 2024-05-23           시 험         전                                                                              | 50<br>三音 50.00% |      |
|                                                                                                    | 전행단계평가<br>진행단계평가<br>시험시간 제안요음<br>문제 수 10<br>평가방목 진행단계평가<br>요구진도율 50%<br>시험응시일 -<br>특징/총점 -<br>·<br>·<br>·<br>·<br>·<br>·<br>·<br>·<br>·<br>·<br>·<br>·<br>·<br>·<br>·<br>·<br>· | 최종평가<br>용시하기    |      |

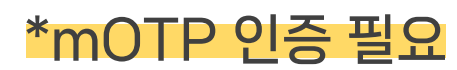

## 시험 및 인증절차

#### 스마트클래스 훈련생 매뉴얼

- 교육 기간과 평가 기간은 동일
- 수강자페이지의 '나의 강의실' → '강의계획서' → '평가기간' 확인

#### 3 과제 제출 기한 확인

| 🧇 Smart cl | ass |                       |                                                                  |                                                     |           |                                       |      |
|------------|-----|-----------------------|------------------------------------------------------------------|-----------------------------------------------------|-----------|---------------------------------------|------|
| 틥 나의강의실    | •   | 강의계획서                 |                                                                  |                                                     |           |                                       |      |
| ○ 강의계획서    |     |                       |                                                                  |                                                     |           |                                       |      |
| ○ 강의듣기     |     | 강의계획서                 |                                                                  |                                                     |           |                                       |      |
| ○ 시험       |     | 기저며                   |                                                                  | - 마크 비에는 저비비아                                       |           | 7611                                  |      |
| ○ 과제       |     | 파영영                   | ort                                                              | 17년감 오오오한                                           |           | · · · · · · · · · · · · · · · · · · · |      |
| ○ 설문       |     | 프 팩 시 신<br>           | 2024 05 22 2024 05 22                                            |                                                     |           | ~ ~ ~ ~ ~ ~ ~ ~ ~ ~ ~ ~ ~ ~ ~ ~ ~ ~ ~ |      |
| ○ 토론       |     | 구경현경기현<br>평가/지해/치조\기가 | 2024 05 22 202                                                   | 24.05.22 / 2024.05.22 - 2024.05                     | 22        | 표 국 기신                                |      |
| 🗐 강의게시판    | <   | 복습기가                  | 2024-03-23 ~ 202                                                 | 교유종류후 0일                                            | -23       | 교재정보                                  |      |
|            |     | 18112                 |                                                                  |                                                     |           |                                       |      |
|            |     |                       | 항목                                                               | 진도율                                                 | 진행단       | 산계평가                                  | 최종평가 |
|            |     | 평가기준                  | 평가비율                                                             | -                                                   | 1         | 0%                                    | 70%  |
|            |     |                       | 수료기준                                                             | 80%이상                                               | 0젿        | 이상                                    | 0점이상 |
|            |     | 고저소개                  | 저나나 눈에 피스치 오여고리에                                                 | 대하 저바저이 내용은 다르그 중은                                  | 저이크 이대하 스 | 이는 바야에 대해 아 스 이다.                     |      |
|            |     | 파양포세                  | 영포포조에 물포한 운영된다에                                                  | 내한 전반적인 내용을 나누고, 효율                                 | 여드도 군정될 구 | 있는 8년에 대해 될 수 있다.<br>                 |      |
|            |     | 학습목표                  | 1. 보안 운영관리의 중요한 정보<br>2. 정보 시스템에 대한 보안 관리<br>3. 정보보안 구축 후 보안 운영된 | 보호관리체계에 대한 기본 개념 확<br>리 방법 이해<br>관리를 위한 운영절차에 대한 이해 | 립         |                                       |      |
|            | _   | 하스대사                  | 개이저보르 친그하느 모드 이지                                                 | 의                                                   |           |                                       |      |

| <ul> <li>강의든기</li> <li>시험</li> <li>과제</li> <li>설문</li> <li>토론</li> <li>강의게시판</li> </ul> | 아는 만큼 보이는 정보보안<br>핵습기간 2024-05-23 ~ 2024-05-23<br>* 과제                                                       |                                      |                            | 81.25<br>전도을 81.25%       |              |                          |                                                                   |
|-----------------------------------------------------------------------------------------|----------------------------------------------------------------------------------------------------|--------------------------------------|----------------------------|---------------------------|--------------|--------------------------|-------------------------------------------------------------------|
|                                                                                         | No 과제명<br>1 과제                                                                                               | 제출유형<br>,온라인파일첨부                     | 요구전도울 제출약<br>80%           | <mark>각자 상태</mark><br>미제출 | 응시학기<br>응시하기 | I                        | 과제 입력창                                                            |
|                                                                                         | 배낀답안 발생 시 처리기준<br>- 베낀답안이 발생할 경우 해당문항 및 과제가 0점<br>- 베낀답안이 발생하여 수료점수 미달시 재시험 및<br>- 베낀답안이 발생하여 수료점수 미달 시 미수료로 | 처리 됩니다.<br>과제 쟤 제출은 없습니다.<br>처리 됩니다. |                            |                           | 과제 입력        | 과제문제영<br>제출유형            | 서술형 2번<br>,온격인 문서,파일형부(, doc, docx, txt, rtf, odt, xis, xisx)     |
|                                                                                         | 베낀답안 추출 기준<br>- 주관식(서술형) 문제 및 과제(서술형)에 대해 띄어<br>- 모사답안 추출 프로그램을 통한 베낀답안 추출 진                                 | !쓰기, 오타, 특수문자 등이 동일할 경우<br>1행        |                            |                           |              | 과제안내<br>문제               | 과적입니다.<br>회사내 비용 중 소프트웨어 관리 방법에 대하여 서술하시오.                        |
|                                                                                         |                                                                                                    |                                      |                            |                           |              | 제출답안                     | 파일· 삼입· 보기· 포켓· 티이블· 도구·<br>· · · · · · · · · · · · · · · · · · · |
| 스마트클래스 훈련생 매뉴얼                                                                          | 4 과제                                                                                                    | 제출 방법                                |                            |                           | 제송하기 3 내지장   | 안양식 다운로드<br>답인파일정부<br>목록 | 니문문드<br>[파월 년맥] 선택원 파일 양음 (최대 10 Mega 바이트)                        |
| 과제 및 인증절차                                                                               | • 수강자<br>→ '응<br>• 응시침                                                                                       | 다페이지의 나<br>시하기' 클릭히<br>에 답안을 서       | 의 강의실 ·<br>하여 응시<br>술하여 제클 | → '과제' 틢<br>툴             | 클릭하여 시       | 시험 목                     | 록확인                                                               |

🧇 Smart class

🚍 나의강의실

○ 강의계획서

과제 관리

\*mOTP 인증 필요

님 반갑습니다! 수강목록 홈

Home / 고

## 설문 진행방법

스마트클래스 훈련생 매뉴얼

#### 1 설문 진행방법

٠

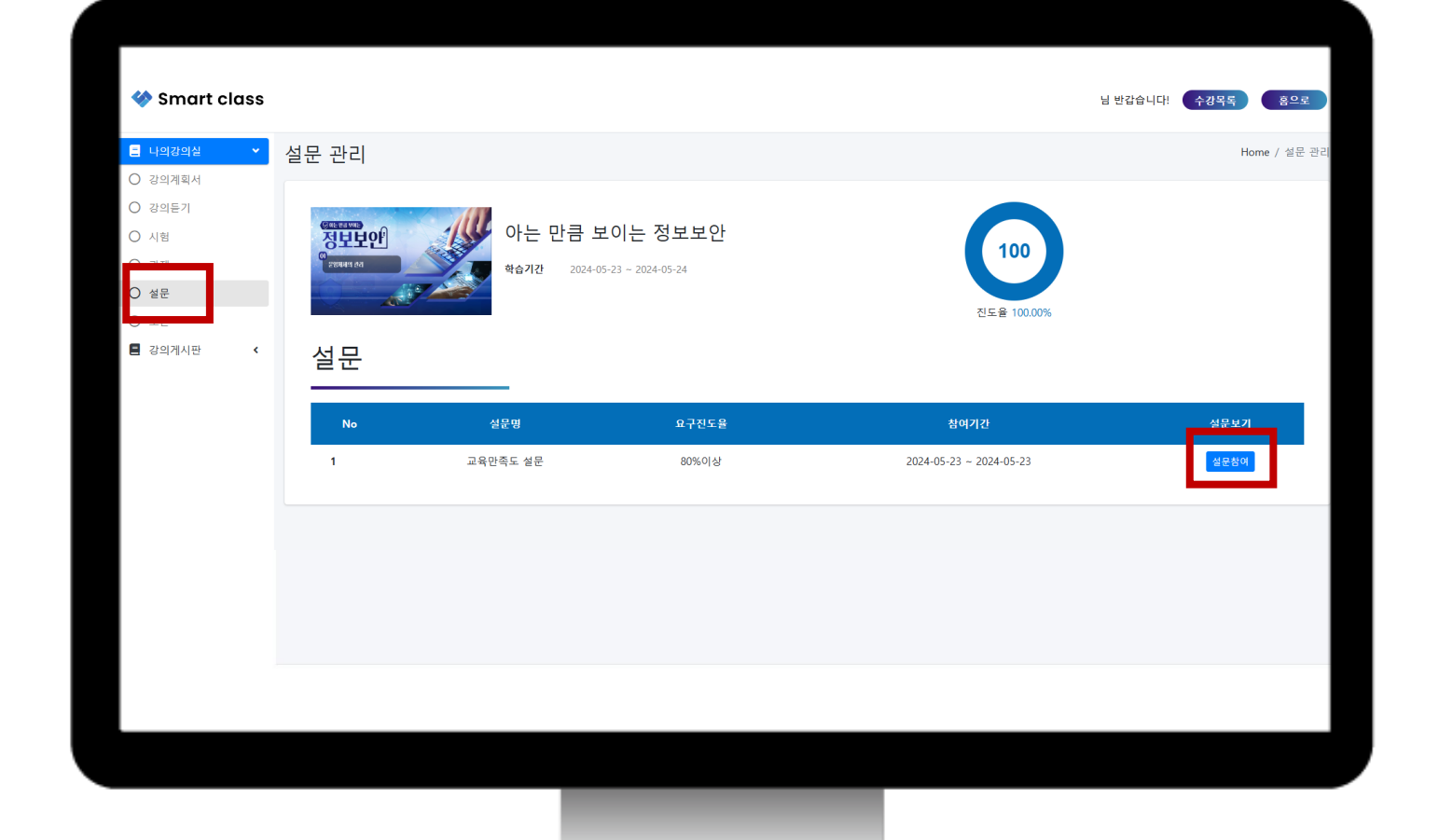

마지막 차시 수강 후 '설문' 클릭

• '설문참여' 클릭 후 설문지 작성

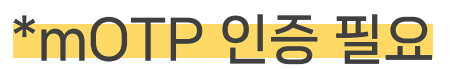

## 수료증 발급 방법

#### 스마트클래스 훈련생 매뉴얼

- 썸네일 하단 '수료증 출력' 버튼 클릭
- 수강자페이지의 '나의 강의실' → '수강완료된 과정' → 강좌 확인
- 1 수강완료된 과정 확인

| 다의 강의실<br>화장으로 과장은 교육 기간이 한 날 후 다음 방로 가 등합니다. (수강한로된 과정 내 수료중 출력 크)<br>소강한료로 과장은 교육 기간이 한 날 후 확인이 가능합니다.<br>수강한 만 과정                                                                                                    | <b>나의강의실</b><br>나의강의실<br>마이크로러닝 | 훈련의 권리를 누리고<br>훈련의 기회와 권리가 적절히 보장되고 있는<br>제크리스트를 통해서 확인해보세요<br>훈련생 지체점검 바로가기 → | 계신가요?<br>제                               |                                 |            |
|----------------------------------------------------------------------------------------------------|---------------------------------|--------------------------------------------------------------------------------|------------------------------------------|---------------------------------|------------|
| 수감증인 과정       수강완료된 과정       사감환료         사감환료       모방법         이는 만큼 보이는 정보보만       고가간         고가간       고가간         문이기기       사감환         우려가 여러       전망관리 대한 전반적인 내용을 다루고, 효율적으로 운영할 수 있는 방안에 대해 알 수 있다.                                                                                                    |                                 | 나의 강의실                                                                         |                                          |                                 |            |
| 수강중인 과정       수강완료된 과정         이다 만큼 보이는 정 보보 만       04 만 만큼 보이는 정 보보 만         요약 가 같 24.05.23~24.05.23       핵습과 진도을 : 100% / 진행단계평가 : 40.00 / 최종평가 : 55.00 / 과제 : 0 / 종점 : 0.00         내 여기기       수강후기         사업 후보       외년         제외가       전도을 : 100% / 진행단계평가 : 40.00 / 최종평가 : 55.00 / 과제 : 0 / 종점 : 0.00         수경후기       전도을 : 100% / 진행단계평가 : 40.00 / 최종평가 : 55.00 / 과제 : 0 / 종점 : 0.00         수려부       미수료         정보보호에 필요한 운영관리에 대한 전반적인 내용을 다루고, 효율적으로 운영할 수 있는 방안에 대해 알 수 있다. |                                 | 수료증(이수증)은 교육 기간이 끝난 후 다음 날부터 발급<br>수강완료된 과정은 교육 기간이 끝난 후 확인이 가능합니!             | 가능합니다.(수강완료된 과정 내 수료증 출력<br>사.           | 클릭)                             |            |
| 사업주환< 모바일         가는 만큼 보이는 정보보안         요욱기간       24.05.23~24.05.23         핵심과       진도율 : 100% / 진행단계평가 : 40.00 / 최종평가 : 55.00 / 과제 : 0 / 총점 : 0.00         수리여부       미수료         정보보호에 필요한 운영관리에 대한 전반적인 내용을 다루고, 효율적으로 운영할 수 있는 방안에 대해 알 수 있다.                                                                                                    |                                 | 수강중인 과정                                                                        |                                          | 수강완료된 과정                        |            |
| 학습결과 진도율 : 100% / 진행단계평가 : 40.00 / 최종평가 : 55.00 / 과제 : 0 / 총점 : 0.00<br>수료여부 미수료<br>정보보호에 필요한 운영관리에 대한 전반적인 내용을 다루고, 효율적으로 운영할 수 있는 방안에 대해 알 수 있다.<br>수료중 솔텍 수강후기                                                                                                    |                                 | 지 않고 2 1 1 1 1 1 1 1 1 1 1 1 1 1 1 1 1 1 1                                     | 전 모바일<br>클 보이는 정보보안<br>24.05.23~24.05.23 |                                 |            |
| 수료여부         미수료           플어가기         정보보호에 필요한 운영관리에 대한 전반적인 내용을 다루고, 효율적으로 운영할 수 있는 방안에 대해 알 수 있다.           수료중 출액         수강후기                                                                                                    |                                 | 학습결과                                                                           | 진도율 : 100% / 진행단계평가 : 40.                | 00 / 최종평가 : 55.00 / 과제 : 0 / 총점 | : 0.00     |
| 정보모호에 필요한 운영관리에 대한 전반적인 내용을 다루고, 효율적으로 운영할 수 있는 방안에 대해 알 수 있다.<br>수료중 솔렉 수경후기                                                                                                    |                                 | 수료여부                                                                           | 미수료                                      |                                 |            |
|                                                                                                    | Ē                               | 물여가기 정보보오(<br>수료중 출력 수감후기                                                      | n 프보인 군영관리에 내한 선판적인 내용을                  | 너구고, 보출적으로 운영될 수 있는 당간에         | 네에 잘 쑤 있다. |
|                                                                                                    |                                 |                                                                                |                                          |                                 |            |
|                                                                                                    |                                 |                                                                                |                                          |                                 |            |

## 수료증 발급 방법

#### 스마트클래스 훈련생 매뉴얼

• 수료증 파일 열기 → 수료증 인쇄 및 저장

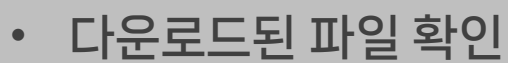

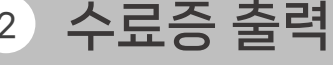

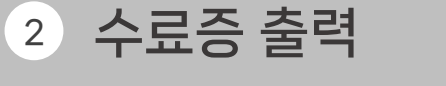

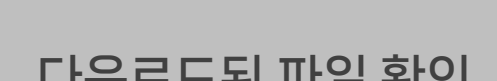

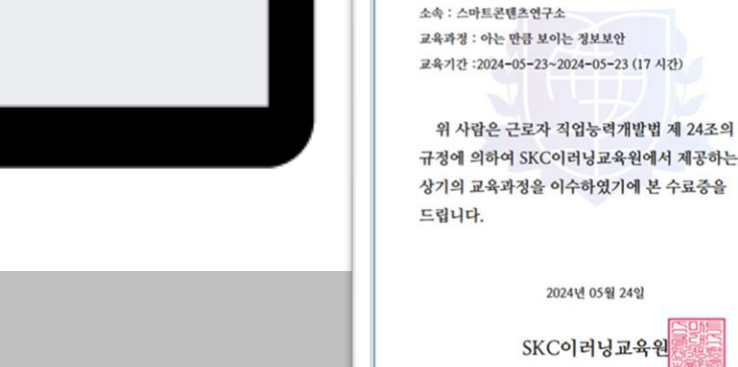

2024년 05월 24일

all some

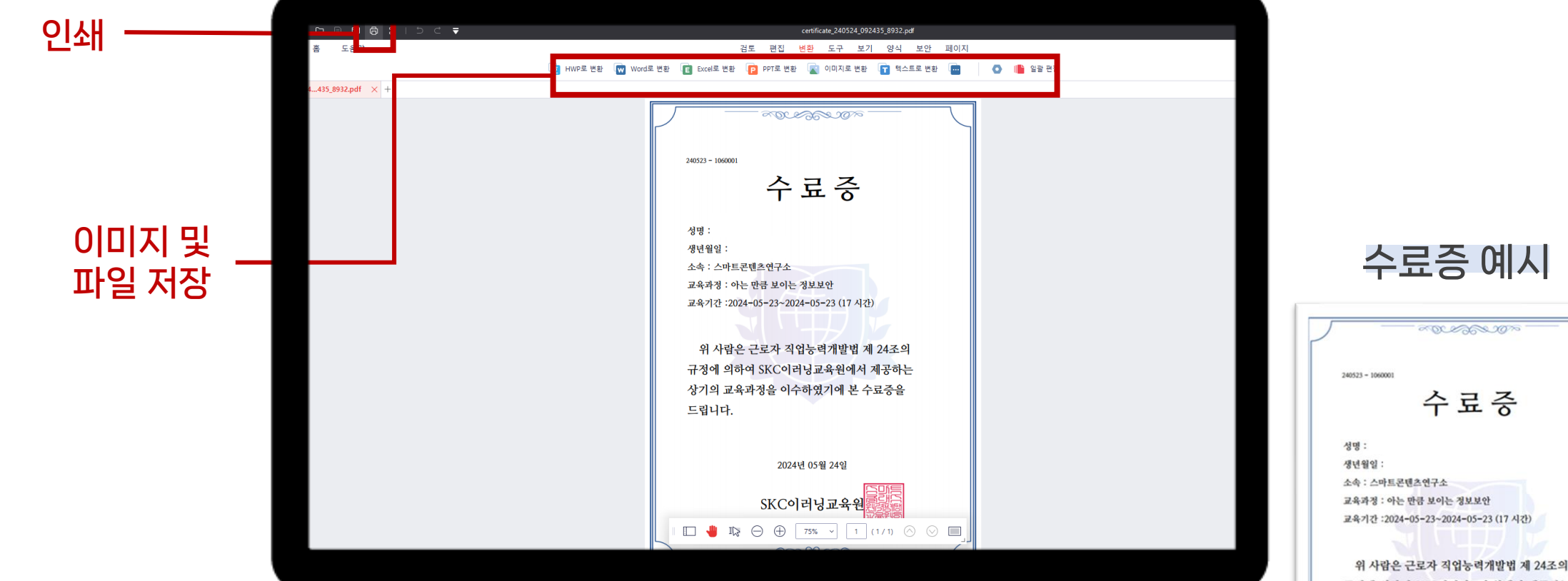

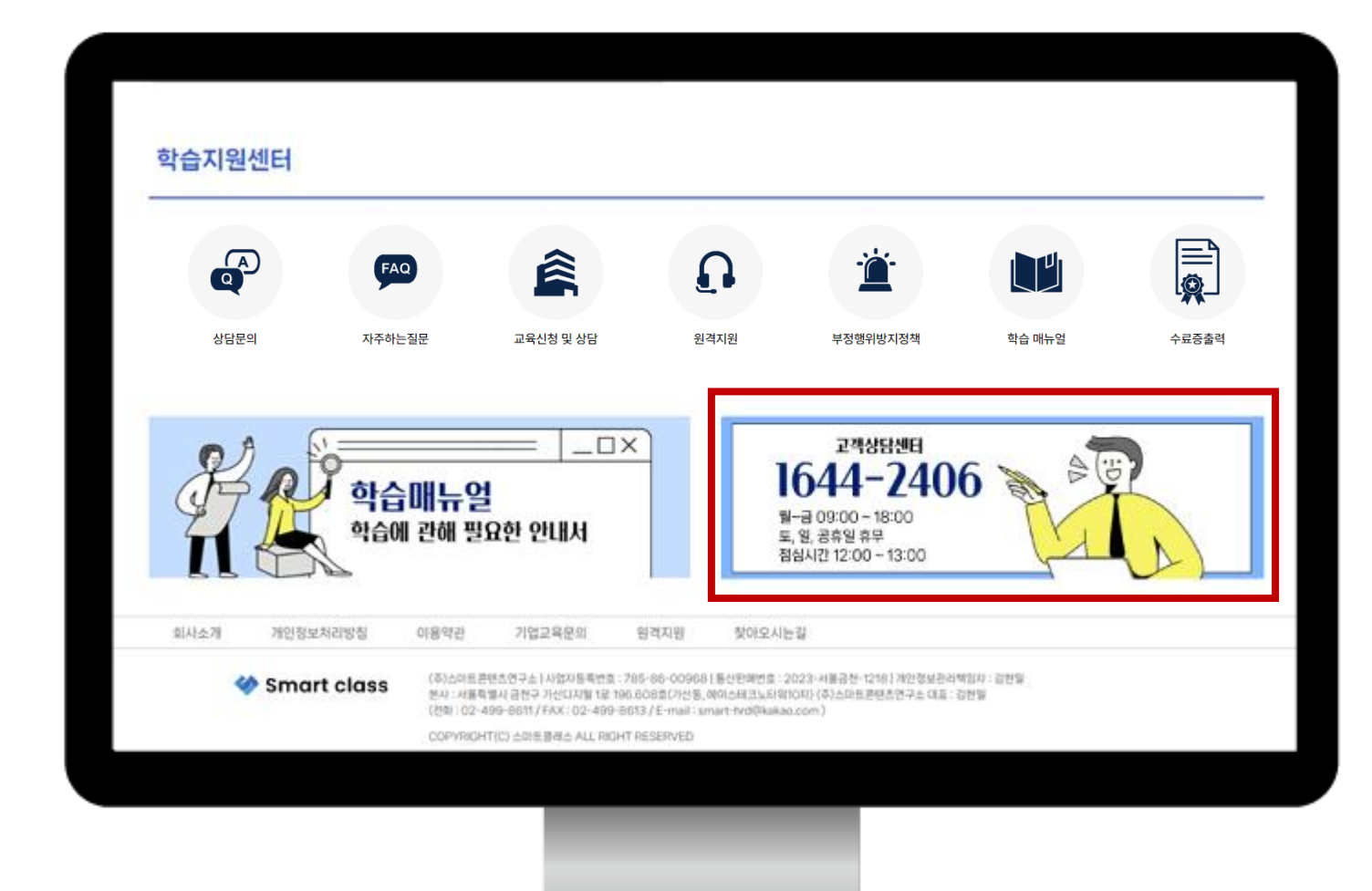

온라인상담

#### 1 전화 상담

- 고객센터 번호 | 1644-2406
- 운영시간 | 09:00-18:00
- 점심시간 | 12:00-13:00 토, 일, 공휴일 휴무

|                | · 나의강의실       · · · · · · · · · · · · · · · · · · · | Copy CSV Excel PDF Print Column visibility *<br>No 1: 제목 1: 목성자<br>No data available in table<br>Showing O to Ot 0 entries | 님 반간습니다!<br>Search:<br>4 작성일 11 조제+ | 간역목 용으로<br>Home / 같의Q&A<br>¢ 11<br>Previous Next |                      |
|----------------|-----------------------------------------------------|----------------------------------------------------------------------------------------------------|-------------------------------------|--------------------------------------------------|----------------------|
|                |                                                     |                                                                                                    |                                     |                                                  | 강의 Q&A 예시            |
|                |                                                     |                                                                                                    |                                     | 강의Q&A                                            |                      |
|                |                                                     |                                                                                                    |                                     | <mark>계시물 양식</mark><br>과정명<br>아는 만큼 보이는 정보보안     |                      |
|                |                                                     |                                                                                                    |                                     | 제목                                               |                      |
|                |                                                     |                                                                                                    |                                     | 내용<br>※ BU 8 · A                                 | · Ξ Ξ Ξ· ⊞· ∞ ☑ •■ X |
|                |                                                     |                                                                                                    |                                     |                                                  |                      |
|                |                                                     |                                                                                                    |                                     |                                                  |                      |
| 스마트클래스 훈련생 매뉴얼 |                                                     | 1 강의 Q&A                                                                                                    |                                     | <mark>청부파일</mark><br>파일 선택 선택된 파일 없음<br>지장하기 목록  |                      |
| Q&A 방법         |                                                     | <ul> <li>강의 게시판 → 강의</li> <li>게시물 작성을 클릭하</li> <li>교육 기간 중에 이용</li> </ul>                                                  | Q&A 클릭<br>i 여 <u>수강중인 강좌</u><br>가능  | <u>·에 대한</u> 문의                                  | 의사항 작성               |

### 스마트클래스 훈련생 매뉴얼 Q&A 방법

#### • 전반적인 내용 문의

- 게시물 작성을 클릭하여 <u>홈페이지 이용 및 강의에 관한</u> 문의사항 작성
- 학습지원센터 → Q&A 클릭

#### 2 학습지원센터의 Q&A

| A |                                                                                                |
|---|------------------------------------------------------------------------------------------------|
|   |                                                                                                |
|   | 파일+ 수정· 삽입+ 보기+ 포멧+ 테이블+ 도구+<br>아 /* 서식+ 글물크기+ B / 토 프 프 프 프 드 · 드 · 프 프 /* 프<br>중 @ A · 프 · © |
|   |                                                                                                |
|   |                                                                                                |

| 🧇 Smart o           | class  | 찾고 싶은 과정명 | 을 입력해주세요.       | Q           |                |            |        |   |
|---------------------|--------|-----------|-----------------|-------------|----------------|------------|--------|---|
| 법정필수교육              | 기업교육   |           | 내일배움카드          | 학습지원센터      | 이벤트            |            | 문 전체메뉴 |   |
| ╋ Home > 학습지원센터 > 0 | Q&A    |           |                 |             |                |            |        |   |
| 학습지원센터              | Q&A    |           |                 |             |                | _          |        |   |
| 공지사항                |        |           |                 |             |                | 검색         | 글쓰기    |   |
| 프로그램다운로드            | 번호     | 상담구분      |                 | 제목          | 작성자            | 등록일        | 조회수    |   |
| Q&A                 | 6      | 기타문의      | [답변완료] 문의드립니다.  |             | 최**            | 2024-04-24 | 0      |   |
| FAQ                 | 5      | 기타문의      | 학습하고 종료후에 학습이   | 안된것으로 나오는데요 |                | 2024-04-11 | 0      |   |
| 기업교육문의              | 4      | 기타문의      | tset            |             | <u>م</u> [**** | 2023-06-13 | 0      |   |
| 제안 게시판              | 3      | 기타모이      | 무이드리니다 테스트23 (  | 15.31       | o*             | 2023-05-31 | 0      |   |
| 원격지원                |        | 7151-001  |                 |             |                | 2022-05-20 |        |   |
|                     | ۲<br>۲ | 기대군의      | 구표공 흔덕 군의느립니니   |             | a              | 2023-05-29 | Q&A    |   |
|                     | 1      | 기타문의      | [답면완료] 수료증 술억 눈 | -9          | 2**            | 2023-05-25 | 115    | _ |

## 회원정보 변경

스마트클래스 훈련생 매뉴얼

• 정보 수정 후 '수정완료' 버튼 클릭

• 홈페이지 상단의 '정보수정' → 비밀번호 입력 후 정보수정 진행

1 회원정보 수정

| Home 👫 |                            |           |  |  |
|--------|----------------------------|-----------|--|--|
| 마이페이지  | 회원정보수정                     |           |  |  |
| 수강신청내역 | 이름                         |           |  |  |
| 외원성모수성 | 아이디                        | test125   |  |  |
|        | 생년월일                       |           |  |  |
|        | 성별                         | ф         |  |  |
|        | 이메일                        |           |  |  |
|        | 휴대전화번호                     |           |  |  |
|        | 주소                         | (0)       |  |  |
|        | 회사명                        | 스마트콘텐츠연구소 |  |  |
|        | 비밀번호 확인                    |           |  |  |
|        | 비밀번호 확인 후 회원정보 변경이 가능 합니다. |           |  |  |

스마트클래스 훈련생 매뉴얼 Mobile버전

## 목차 Mobile버전

1. 수강 강좌 확인 및 수강4p2. 학습자료 다운로드 방법7p3. 온라인 상담9p4. Q&A 방법11p5. 회원정보 변경12p

수강 강좌 확인

문자 확인

[스마트클래스] 강좌 개강안내 [Web발신] 안녕하세요. 스마트클래스입니다.

개강과정 안내드립니다.

학습기간: 2024-05-23 ~ 2024-05-23 한습과정· 아는 만큼 보이는 정보보안 회원 ID: test123 기본 비밀번호: <u>123456</u>

<u>https://www.smart-class.co.kr/</u> 위 주소로 접속하신 후 나의강의실에서 수강하실 수 있습니다.

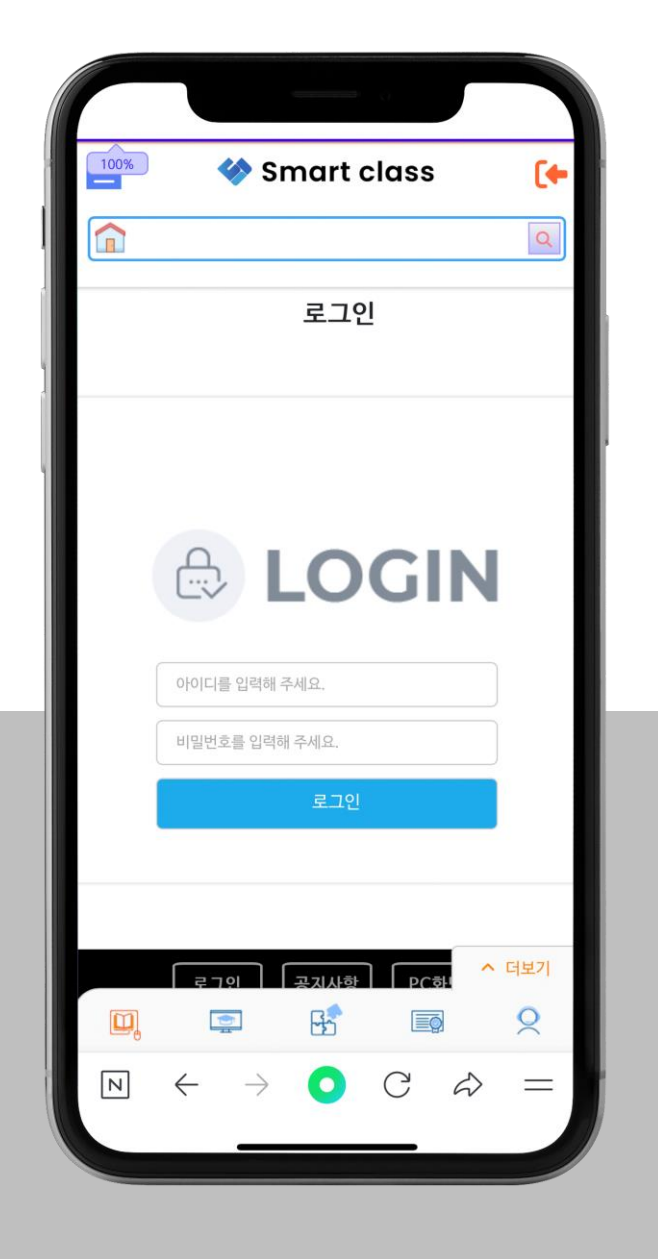

## 수강 강좌 확인

- https://www.smart-class.co.kr/ 접속
- 받은 문자 내 아이디와 비밀번호를 확인하여 로그인

## 수강 강좌 확인

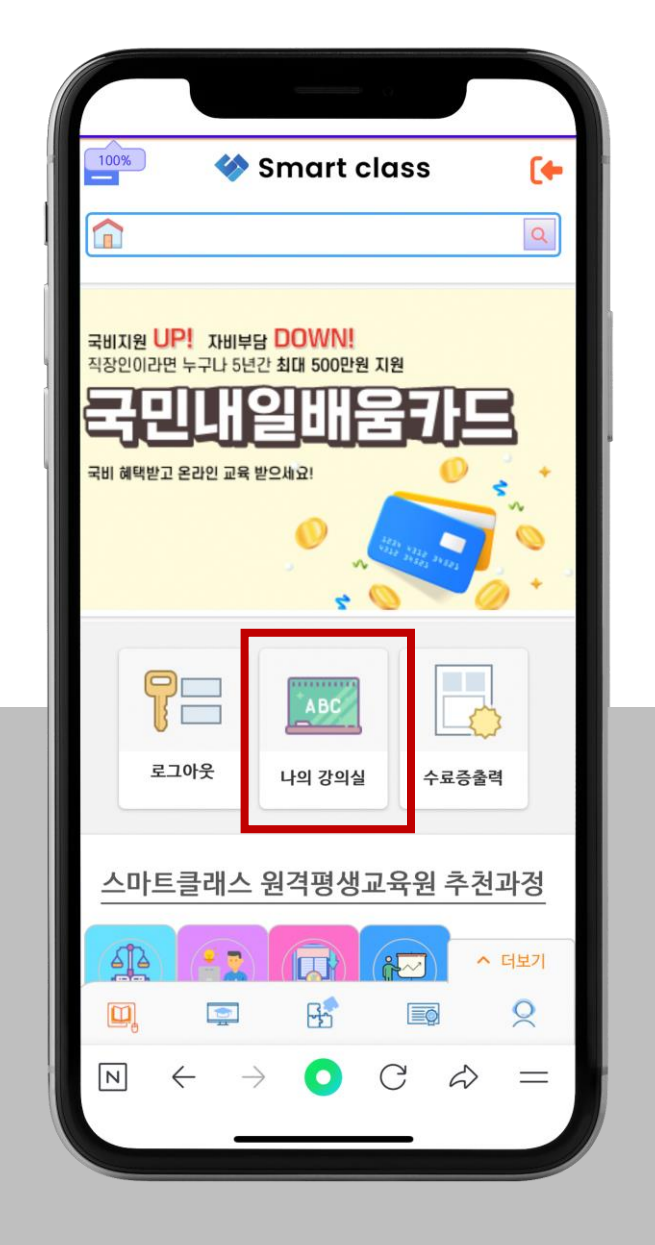

## 2. 나의 강의실 바로가기

- 나의 강의실 클릭
- '수강중인 과정'에서 강좌 확인

## 수강 강좌 확인

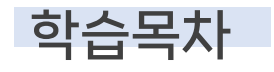

| Smart class                    | [•    |
|--------------------------------|-------|
|                                | Q     |
| 아는 만큼 보이는 정보보안                 |       |
| ·강의계획서 강의계획서                   |       |
| · 학습기간 2024-05-23 ~ 2024-05-24 |       |
| ·나의 진도율 0.00%                  |       |
| 공지사항 Q&A 강의자료실                 | 토론방   |
| *차시의 모든 페이지를 학습해야 출석이 인정됩니다.   |       |
| 학습목차                           | 출석상태  |
| 운영체제의 관리                       | 학습안함  |
| 애플리케이션 보안 운영                   | 학습안함  |
| 시스템 보안 운영                      | 학습안함  |
| 네트워크 보안 운영                     | ▲ 더보기 |

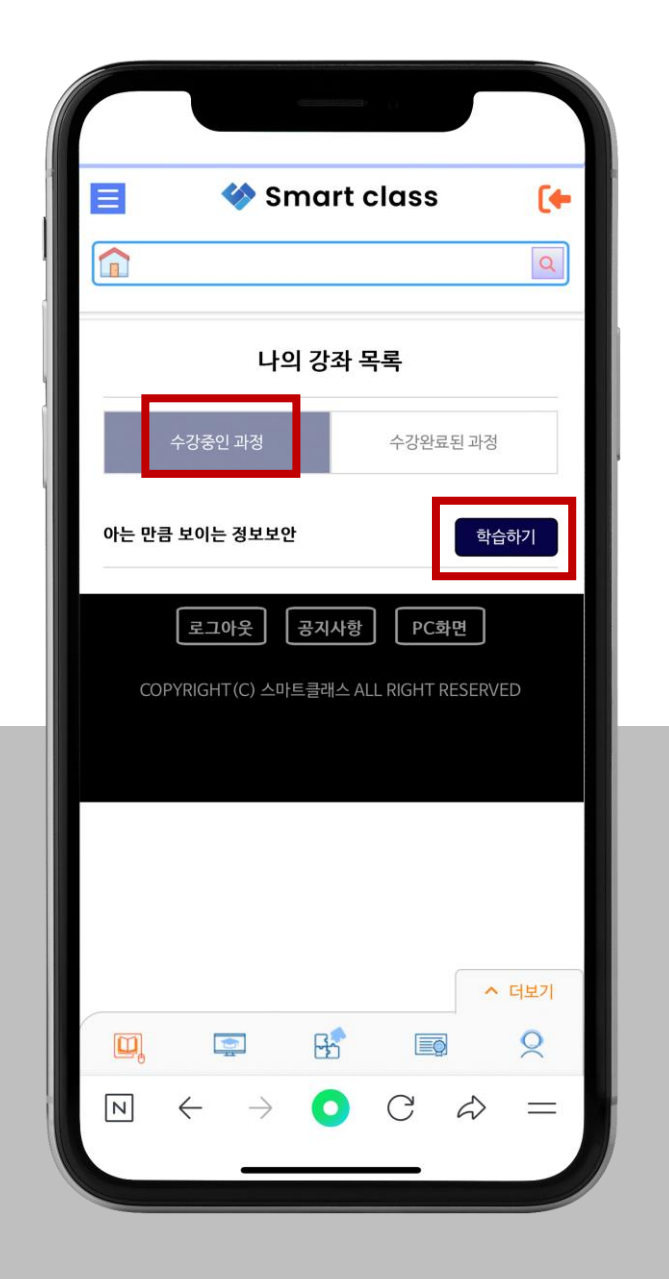

## **3.** 수강중인 과정

- '수강중인 과정'에서 수강해야 할 과정을 확인
- '학습하기'를 클릭하여 수강

### 학습자료 다운로드 방법

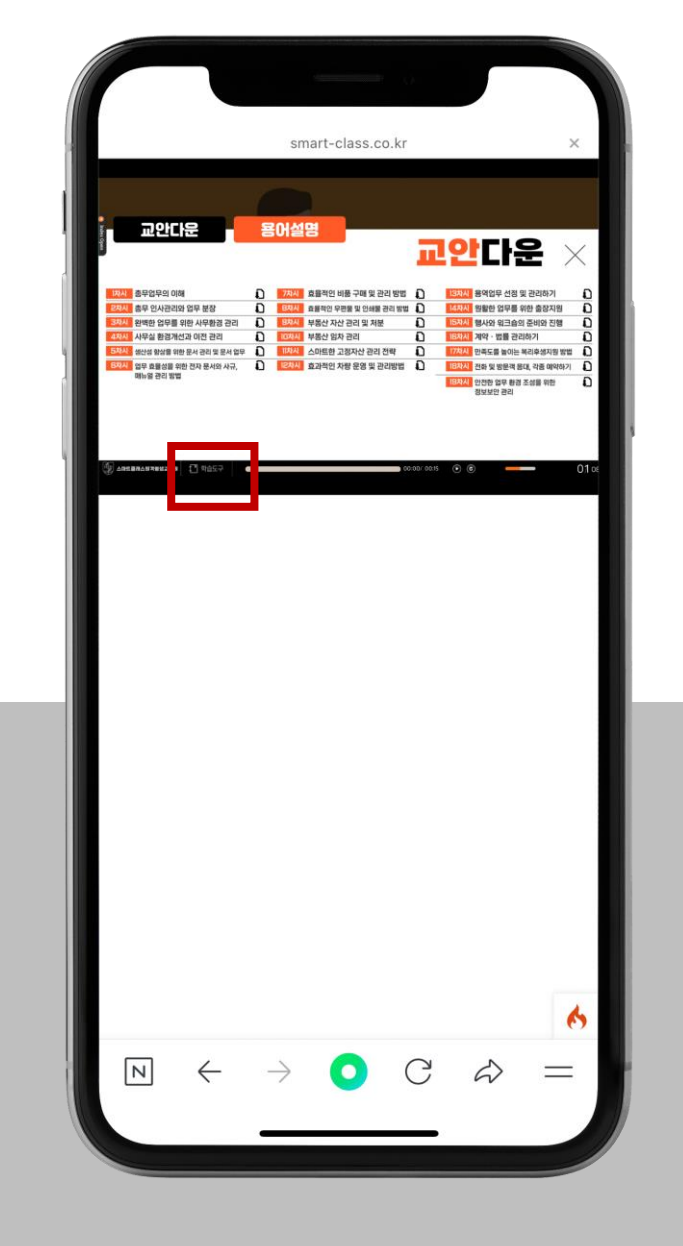

## 1. 교안 및 용어설명 다운로드

- 수강중인 강의 창의 학습도구 클릭
- 원하는 차시의 다운로드 아이콘을 클릭하여
   다운로드

## 학습자료 다운로드 방법

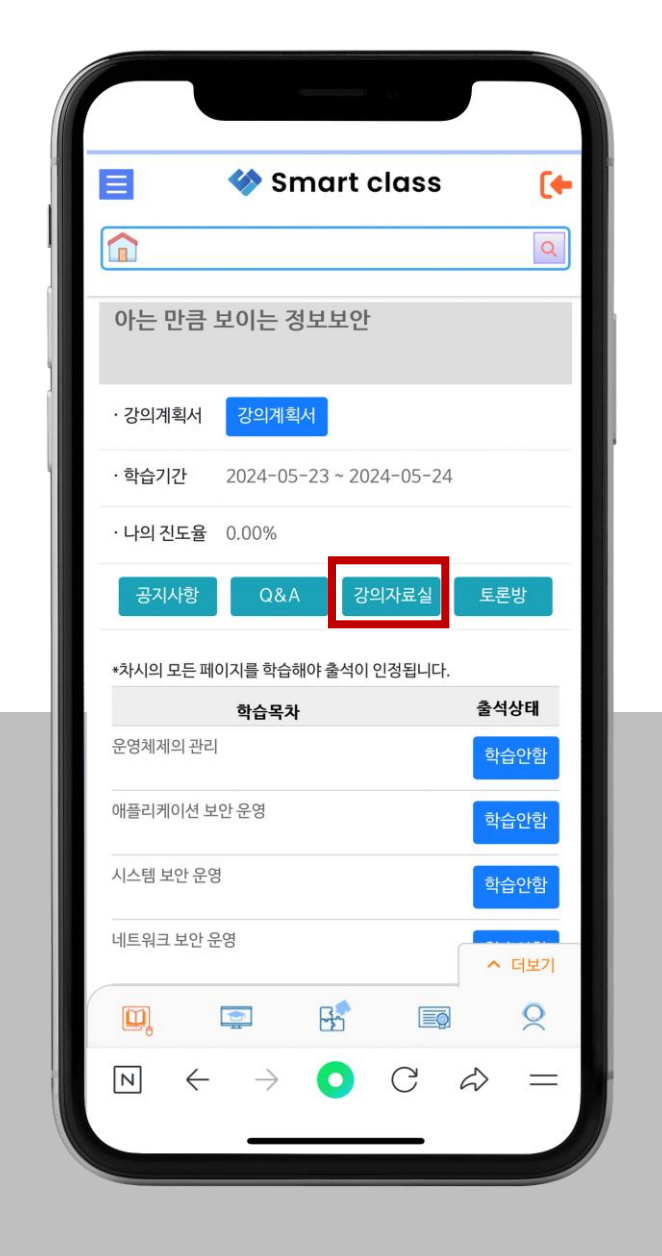

## 2. 강의자료실

강의게시판의 강의자료실을 통하여 수강중인
 강의에 대한 자료 확인 및 다운로드

#### 스마트클래스 훈련생 매뉴얼 온라인 상담

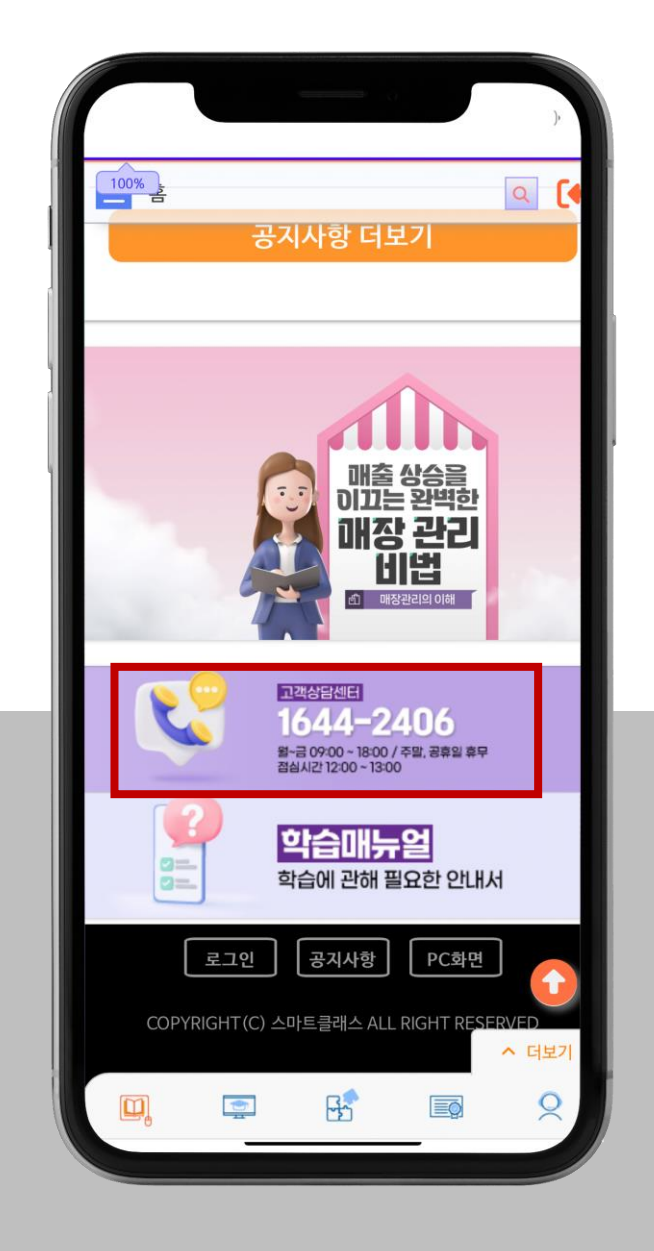

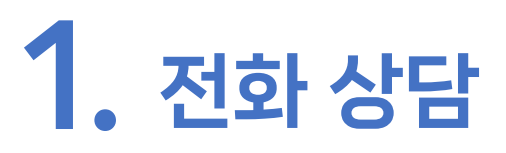

- 고객센터 번호: 1644-2406
- 운영시간: 09:00-18:00
- 점심시간: 12:00-13:00
- 토, 일, 공휴일 휴무

# 강의 Q&A 여시 검색어를 입력하세요. Q 강의Q&A 문의 2024-05-24 1 고 1

스마트클래스 훈련생 매뉴얼

**Q&A 방법** 

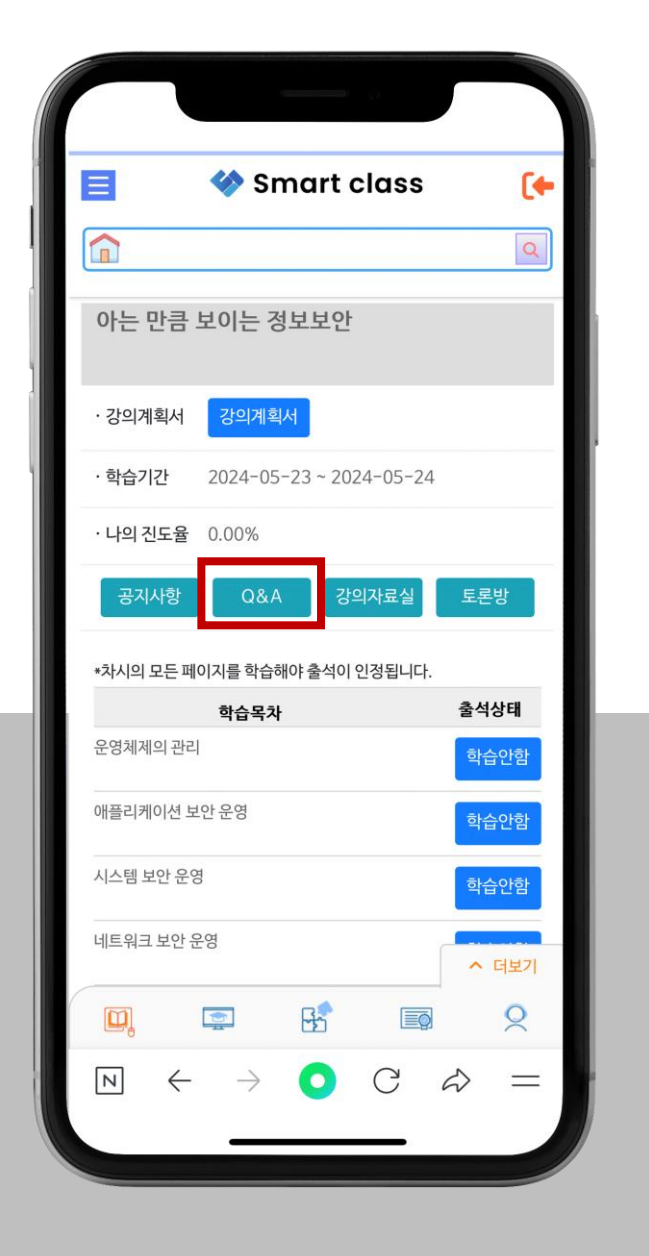

- 글쓰기는 PC버전에서만 가능 (읽기전용)
- 수강 기간 내 이용 가능
- 수강 중인 강좌에 대한 문의사항 & 답변 확인
- '강의게시판' → '강의 Q&A' 클릭

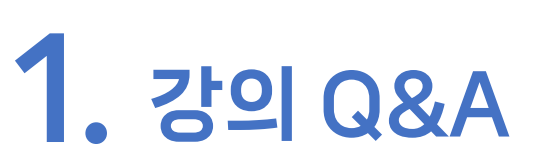

#### 스마트클래스 훈련생 매뉴얼 Q&A 방법

#### Q&A 예시

**답변** 2024-04-24

문의드립니다.

2024-04-24

학습하고 종료후에 학습이 안된것으로 나오는데요

Q&A

2024-04-11

tset

D

2023-06-13

문의드립니다.테스트23.05.31

2023-05-31

#### 수료증 출력 문의드립니다

-

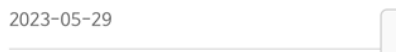

- 65

^ 더보기

0

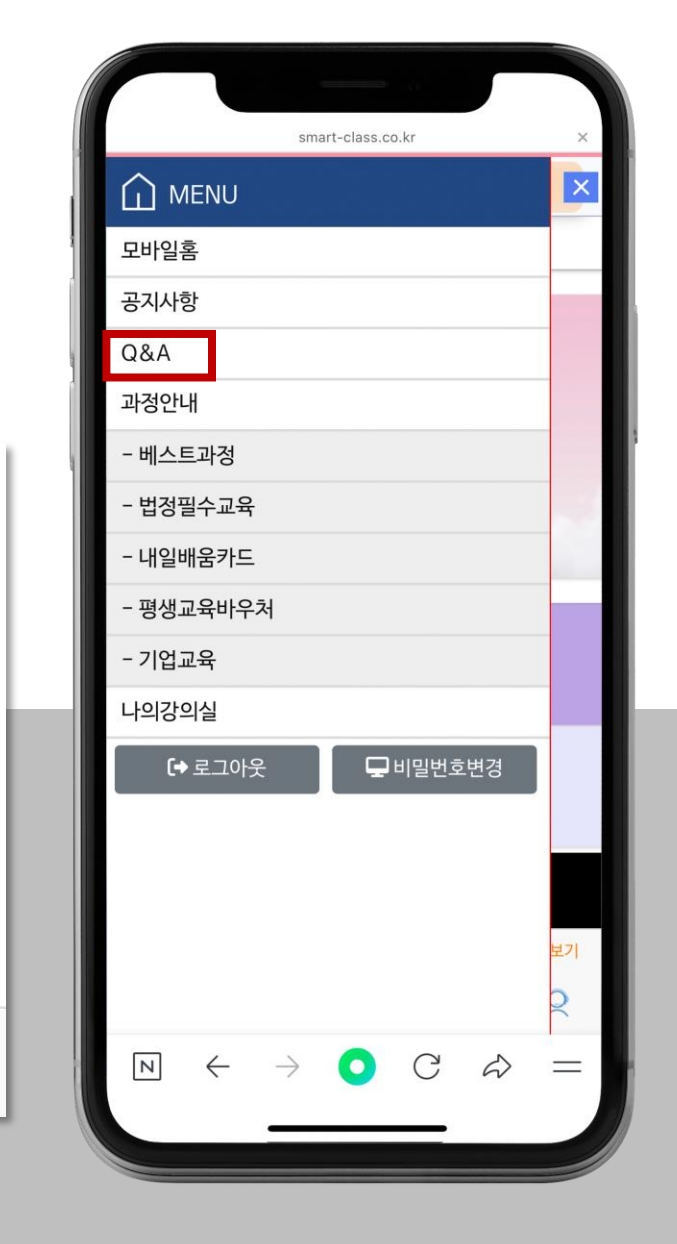

- 글쓰기는 PC버전에서만 가능 (읽기전용)
- 홈페이지 이용 및 강의에 관한 문의사항 & 답변 등
   확인
- 왼쪽 상단 바 '메뉴' → 'Q&A' 클릭

## **2.** 학습지원센터 Q&A

#### 스마트클레스 훈련생 매뉴얼 회원정보 변경

| i i i i i i i i i i i i i i i i i i i | 회원정보수정 🔍 🚺                         |
|---------------------------------------|------------------------------------|
| 이름                                    |                                    |
| 아이디                                   | test123                            |
| 생년월일                                  |                                    |
| 성별                                    |                                    |
| 이메일                                   |                                    |
| 휴대전화번호                                |                                    |
| 주소                                    | (0)                                |
| 회사명                                   | 스마트콘텐츠연구소                          |
| 비밀번호 확인<br>비밀번호확인 후회원<br>비밀번호 입력      | 정보 변경이 가능 합니 <del>다.</del><br>정보수정 |
|                                       |                                    |
| $\mathbb{N} \leftarrow \rightarrow$   | ) C & =                            |
|                                       |                                    |

## 회원정보 수정

- 왼쪽 메뉴 비밀번호변경 클릭
- 비밀번호 입력 후 정보수정 진행
- 정보 수정 후 수정완료 버튼 클릭

## 스마트클래스 수강관련 문의

## TEL FAX Homepage

1644-2406 0303-3440-4408 https://smart-class.co.kr/